# สารบัญ

|                                                                  | หน้า |
|------------------------------------------------------------------|------|
| 1. เมนูผู้สมัครเข้าศึกษา ปริญญาโท / ระดับบัณฑิตศึกษา             | 3    |
| 1.1 เมนูผู้สมัครเข้าศึกษา ปริญญาโท / ระดับบัณฑิตศึกษา / บันทึก   | 3    |
| 1.2 เมนูผู้สมัครเข้าศึกษา ปริญญาโท / ระดับบัณฑิตศึกษา / แก้ไข    | 4    |
| 1.3 เมนูผู้สมัครเข้าศึกษา ปริญญาโท / ระดับบัณฑิตศึกษา / ลบ       | 5    |
| 1.4 เมนูผู้สมัครเข้าศึกษาปริญญาเอก/ระดับบัณฑิตศึกษา / บันทึก     | 6    |
| 1.5 เมนูผู้สมัครเข้าศึกษา ปริญญาเอก/ระดับบัณฑิตศึกษา/ แก้ไข      | 7    |
| 2. เมนูนักศึกษา                                                  | 8    |
| 2.1 เมนูข้อมูลนักศึกษาปริญญาโท/ระดับบัณฑิตศึกษา/ บันทึก /แก้ไข   | 8    |
| 2.2 เมนูข้อมูลนักศึกษาปริญญาโท/ระดับบัณฑิตศึกษา/ ลบ              | 9    |
| 2.3 เมนูข้อมูลนักศึกษา ปริญญาเอก/ระดับบัณฑิตศึกษา/ บันทึก /แก้ไข | 10   |
| 2.4 เมนูข้อมูลนักศึกษา ปริญญาเอก/ระดับบัณฑิตศึกษา/ ลบ            | 11   |
| 3. เมนูข้อมูลวิทยานิพนธ์                                         | 12   |
| 3.1 เมนูข้อมูลวิทยานิพนธ์ / บันทึก                               | 12   |
| 3.2 เมนูข้อมูลวิทยานิพนธ์ / แก้ไข                                | 14   |
| 3.3 เมนูข้อมูลวิทยานิพนธ์ /ลบ                                    | 15   |
| 4. เมนูข้อมูลบทความ                                              | 17   |
| 4.1 เมนูข้อมูลบทความ / บันทึก                                    | 17   |
| 4.2 เมนูข้อมูลบทความ / แก้ใข                                     | 18   |
| 4.3 เมนูข้อมูลบทความ /ลบ                                         | 20   |
| 5. เมนูข้อมูลรางวัล                                              | 22   |
| 5.1 เมนูข้อมูลรางวัล / บันทึก                                    | 22   |
| 5.2 เมนูข้อมูลรางวัล / แก้ไข                                     | 24   |
| 5.3 เมนูข้อมูลรางวัล /ลบ                                         | 26   |
| 6. เมนูอาจารย์ประจำหลักสูตร                                      | 28   |
| 6.1 เมนูข้อมูลอาจารย์ประจำหลักสูตร / บันทึก                      | 28   |
| 6.2 เมนูข้อมูลอาจารย์ประจำหลักสูตร / แก้ใข                       | 29   |
| 6.3 เมนูข้อมูลอาจารย์ประจำหลักสูตร / ลบ                          | 31   |

## ขั้นตอนการใช้งานระบบงานโครงการบัณฑิตประกอบด้วยเมนูต่างๆ ดังต่อไปนี้

หน้าจอหลักของงานโครงการบัณฑิตแบ่งออกเป็น 2 ส่วนคือค้านบนแสคงรายละเอียคการ บันทึก ลบ แก้ไขของข้อมูล ส่วนที่ 2 ค้านซ้ายมือแสคงรายละเอียคในส่วนของรายงาน

|                                                                                           |                          |                                 |          |     |                |                               |                                |      |                     | 01 01   |                |
|-------------------------------------------------------------------------------------------|--------------------------|---------------------------------|----------|-----|----------------|-------------------------------|--------------------------------|------|---------------------|---------|----------------|
| ผู้สมัครเข้าศึกษา 🔻                                                                       | นักศึกษา                 | <ul> <li>วิทยานิพนธ์</li> </ul> | • บทความ | •   | รางวัลนักศึกษา | •                             | อาจารย์                        | •    | FTES                | •       | ตัวบ่งชี้อื่นๆ |
| <b>คณะแพทยศ</b><br>มหาวิทยาลัยธรรม                                                        | <b>าสตร</b> ์<br>มศาสตร์ |                                 |          |     | ยินดีต<br>คณ   | อนรั<br><b> :  \</b><br>มหาวั | บสู่<br><b>NNE</b><br>วิทยาลัย | IFI  | <b>าสต</b><br>รมศาส | S<br>as |                |
| รายงาน<br>รายงานตัวบ่งชื่<br>ส่วนที่ 2                                                    | 2                        |                                 |          |     | ระบบโคร        | งการ                          | บัณฑิต                         | ตศึก | ษา                  |         |                |
| รายงานผู้สมัครเข้าศึกษา ▶<br>รายงานนักศึกษา ▶                                             |                          |                                 | คត       | นะแ | พทยศาสตร์      | มห                            | าวิทยาส                        | ลัยธ | รรมศา               | าสตร์   | Î              |
| รายงานวิทยานิพนธ์ →<br>รายงานดีพิมพ์บทความ →<br>รายงานรางวัล →<br>รายงานอาจารย์หลักสูตร → |                          |                                 |          |     | 1              | 1                             |                                |      |                     |         |                |
| รายงานหลักสูตรมาตรฐาน<br>รายงานข้อมูล FTES<br>รายงานความคืบหน้า                           |                          |                                 |          |     |                |                               |                                | 1    |                     |         |                |

ภาพที่ 1

ส่วนที่ 1

### 1. เมนูผู้สมักรเข้าศึกษา ปริญญาโท / ระดับบัณฑิตศึกษามีดังต่อไปนี้

### 1.1 เมนูผู้สมัครเข้าศึกษา ปริญญาโท / ระดับบัณฑิตศึกษา / บันทึก

- 1. เลือกเมนูผู้สมัครเข้าศึกษา
- 2. เลือกรายการบันทึก
- 3. ตรวจสอบข้อมูลผู้สมัครเข้าศึกษา ปริญญาโทโท / ระดับบัณฑิตศึกษา
- 4. บันทึกข้อมูลผู้สมัครเข้าศึกษา ปริญญาโท / ระดับบัณฑิตศึกษา
- เมื่อบันทึกข้อมูลผู้สมัครเข้าศึกษา ปริญญาโท / ระดับบัณฑิตศึกษาเรียบร้อยแล้ว

กคปุ่มบันทึกเพื่อบันทึกข้อมูล

| <br>1 <sup>ผู้ส</sup>     | สมัครเข้าศึกษา                          | นักศึกษา                | <ul> <li>วิทยานิพนธ์</li> </ul> | บทความ 🔻            | รางวัลนักศึกษา                     | ∗ อาจารย์ ∗                                | FTES 🔻                     | ตัวบ่งชื้อื่นๆ |
|---------------------------|-----------------------------------------|-------------------------|---------------------------------|---------------------|------------------------------------|--------------------------------------------|----------------------------|----------------|
| ประกูญ<br>ประกูญ<br>มหาวิ | าเท บันทึก<br>าเอก » แก้ไข<br>มาแท ลบ f | 2<br>กาสตร์<br>ธมศาสตร์ | X                               |                     | ยินดีต่อ<br>คณ:                    | งนรับสู่<br><b>:IIWNยF</b><br>มหาวิทยาลัยธ | <b>เาสตร์</b><br>รรมศาสตร์ |                |
| รายงาน                    |                                         |                         |                                 |                     | ผู้สมัครเข้าศึกษา ป<br>คณะแพทยศาสต | ริญญาโท / ระดับบัถ<br>เร๋ มหาวิทยาลัยธรรม  | นทิตศึกษา<br>มศาสตร์       |                |
| รายงานตวบงช               |                                         |                         |                                 |                     |                                    |                                            |                            |                |
| รายงานนักศึกษา            | <ul> <li>เลขประจำตัว</li> </ul>         | ประชาชน :               | 1                               | ปีการศึกษา (พศ เช่น | 2552) : รอบที่                     | : ดรวจสอ                                   | ມ 3                        |                |
| รายงานวิทยานิพนธ์         | •                                       |                         |                                 |                     |                                    |                                            |                            |                |
| รายงานดีพิมพ์บทความ       | •                                       |                         |                                 |                     |                                    |                                            |                            |                |
| รายงานรางวัล              | •                                       |                         |                                 |                     |                                    |                                            |                            |                |
| รายงานอาจารย์หลักสูตร     | •                                       |                         |                                 |                     |                                    |                                            |                            |                |
| รายงานหลักสูตรมาตรฐาน     | -                                       |                         |                                 |                     |                                    |                                            |                            |                |
| รายงานข้อมูล FTES         |                                         |                         |                                 |                     |                                    |                                            |                            |                |
| รายงานความคืบหน้า         |                                         |                         |                                 |                     |                                    |                                            |                            |                |

ภาพที่ 2

|                                   | ผู้สมัครเข้าศึกษา ปริญญาให / ระดับบัณฑิตศึกษา<br>คณะแพทยศาสตร์ มหาวิทยาลัยธรรมศาสตร์ |   |
|-----------------------------------|--------------------------------------------------------------------------------------|---|
| <sup>ถ</sup> ืมข้อมูล             |                                                                                      |   |
| ปีการศึกษา :                      | เลชประจำตัวประชาชน : 1                                                               |   |
| ศานาหน้า : นาย 💌                  |                                                                                      |   |
| ชื่อ :                            | นามสกุล :                                                                            |   |
| วันที่สมัคร :                     |                                                                                      |   |
| รอบที่ : กรุณาเลือกข้อมูล 🔻       | ภาคการศึกษา : 🔤 กรุณาเลือกข้อมูล 🔻                                                   |   |
| หลักสูตร : วิทยาศาสตรมหาบัณฑิต 👻  | สาขาวิชา : กรุณาเลือกข้อมูล                                                          | * |
| กลุ่มวิชา/สาขา : กรุณาเลือกข้อมูล | 🔻                                                                                    |   |
| ค่า GPA สมัครเข้า :               | คะแนน TU-GET สมัครเข้า :                                                             |   |
| คะแนน IELTS สมัครเข้า :           | คะแนน TOEFL สมัครเข้า :                                                              |   |
|                                   | ชนิดการสอบ TOEFL : กรณาเลือกข้อมล 🔻                                                  |   |

ภาพที่ 3

3

#### 1.2 เมนูผู้สมัครเข้าศึกษา ปริญญาโท / ระดับบัณฑิตศึกษา / แก้ไข

- 1. เลือกเมนูผู้สมัครเข้าศึกษา
- 2. เลือกรายการแก้ไข
- ก้นหาข้อมูลผู้สมัครเข้าศึกษา ปริญญาโทโท / ระดับบัณฑิตศึกษา หลังจากนั้น ระบบจะแสดงผลการก้นหาเพื่อแก้ไขข้อมูลที่ต้องการ
- 4. แก้ไขข้อมูลผู้สมัครเข้าศึกษา ปริญญาโท / ระดับบัณฑิตศึกษา
- เมื่อแก้ไขข้อมูลผู้สมัครเข้าศึกษา ปริญญาโท / ระดับบัณฑิตศึกษาเรียบร้อยแล้ว กดปุ่มแก้ไขข้อมูลเพื่อบันทึกข้อมูล

| . 1                  | ผู่สมคระ                                    | ขาดกษา                                                | * นกศกษา                 | <ul> <li>วทยานพนธ</li> </ul> | บทความ • | <ul> <li>รางวลนกศกษา</li> </ul>       | ▼ อาจารย                                  | ▼ FIES ▼                               | ดวบงขอนๆ    |          |
|----------------------|---------------------------------------------|-------------------------------------------------------|--------------------------|------------------------------|----------|---------------------------------------|-------------------------------------------|----------------------------------------|-------------|----------|
|                      | ปริญญาโห<br>ปริญญาเอก<br>11 น-11<br>เหาวิทย | * <u>ບັ</u> ນກິດ<br>* ແ <u>ດ້ໃນ</u><br>ສູນ<br>ມາລັຍຣຣ | 2<br>ศาสตร์<br>รรมศาสตร์ | A C                          |          | ยินดีต<br>คณ                          | อนรับสู่<br><b>I:IIWNE</b><br>มหาวิทยาลัย | <b>เศาสตร</b> ์                        |             |          |
| รายงาน               |                                             |                                                       |                          |                              |          | แก้ไขข้อมูลผู้สมัครเข้า<br>คณะแพทยศาส | ศึกษา ปริญญาโห,<br>สตร์ มหาวิทยาลัยช      | /ระดับบัณฑิตศึกษา<br>ธรรมศาสตร์        |             |          |
| รายงานด้วบ่งชิ       |                                             |                                                       |                          |                              |          |                                       |                                           |                                        |             |          |
| รายงานผู้สมัครเข้าศึ | กษา ▶                                       | - ค้นหาว                                              | ู<br>โอมล                |                              |          |                                       |                                           |                                        |             |          |
| รายงานนักศึกษา       | •                                           |                                                       | ปีอาร์สือนว :            |                              | _        |                                       |                                           | เอขประสาด้าประชาชน                     |             | 2        |
| รายงานวิทยานิพนธ์    |                                             |                                                       | Differentiari.           |                              | _        |                                       |                                           | 10111111111111111111111111111111111111 | •           | 3        |
| รายงานดีพิมพ์บทคว    | אר                                          |                                                       | ชื่อ:                    | M]                           |          |                                       |                                           | นามสกุล                                | :           |          |
| รายงานรางวัล         |                                             |                                                       | รอบท :                   | เทงธภั 🔺                     |          |                                       |                                           | ภาคการศกษา                             | : IN4551 🔺  |          |
| รายงานอาจารย์หลัก    | สูตร ▶                                      |                                                       | หลักสูตร :               | วิทยาศาสตรมหาบัณฑิต ▼        |          | _                                     |                                           | สาขาวิชา                               | : ไม่ระบุ   |          |
| รายงานหลักสูตรมาต    | รฐาน                                        |                                                       | กลุ่มวิชา/สาขา :         | ไม่ระบุ                      |          | <b>•</b>                              |                                           | สถานะของนักศึกษา                       | : [ ไม่สะบุ | <b>–</b> |
| รายงานข้อมูล FTES    |                                             |                                                       |                          |                              |          |                                       | ด้แหา                                     |                                        |             |          |
| รายงานความคืบหน้า    |                                             | L                                                     |                          |                              |          |                                       |                                           |                                        |             |          |

ภาพที่ 4

#### ผลการค้นหาเพื่อแก้ไขข้อมูล

| สำดับ | รหัสผู้เข้าสมัคร | ชื่อ-นามสกุล             | ปีการ<br>ศึกษา | รอบ<br>ที่ | ภาคการ<br>ศึกษา | หลักสูตร                | สาขาวิชา                | กลุ่มวิชา/สาขา                         | ค่า GPA<br>ผู้สมัคร | คะแนน TU-<br>GET ผู้สมัคร | คะแนน<br>IELTS ผู้<br>สมัคร | คะแนน<br>TOEFL ผู้<br>สมัคร | สถานะ   | แก้ไข | กดปุ่ม     |
|-------|------------------|--------------------------|----------------|------------|-----------------|-------------------------|-------------------------|----------------------------------------|---------------------|---------------------------|-----------------------------|-----------------------------|---------|-------|------------|
| 1     | -                | นางสาวนุชนาถ<br>แผ่นคำ   | 2547           | 1          | ภาคปกติ         | วิทยาศาสตร<br>มหาบัณฑิต | วิทยาศาสตร์การ<br>แพทย์ | เวชศาสตร์ชุมชนและ<br>เวชศาสตร์ครอบครัว | 2.62                | 310                       |                             |                             | รับเข้า | แก้ไข | แก้ไขเพื่อ |
| 2     | 1100200375544    | นางสาวศศิธร หนุน<br>วงษ์ | 2552           | 1          | ภาคปกติ         | วิทยาศาสตร<br>มหาบัณฑิต | วิทยาศาสตร์การ<br>แพทย์ | เวชศาสตร์การเจริญ<br>พันธุ์            | 2.63                | 380                       |                             |                             | รับเข้า | แก้ไข |            |

ภาพที่ 5

|                            | แก้ไขข้อมูลผู้ <i>เ</i><br>คณะแ      | เม้ครเข้าศึกษา ปริญญาโห/ระดับบัณฑิตศึกษา<br>เพทยศาสตร์ มหาวิทยาลัยธรรมศาสตร์ |                     |   |
|----------------------------|--------------------------------------|------------------------------------------------------------------------------|---------------------|---|
| — แก้ไขข้อมูล              |                                      |                                                                              |                     |   |
| ปีการศึกษา :               | 2547                                 | เลขประจำดัวประชาชน :                                                         | -                   |   |
| ศานาหน้า :                 | นางสาว 👻                             |                                                                              |                     |   |
| ชื่อ :                     | นุชนาด                               | นามสกุล :                                                                    | แผ่นคำ              |   |
| วันที่สมัคร :              | 04 ธันวาคม 2546                      |                                                                              |                     |   |
| รอบที่ :                   | 1 *                                  | ภาคการศึกษา :                                                                | กาคปกติ 🔻           |   |
| หลักสูตร :                 | วิทยาศาสตรมหาบัณฑิต 🔻                | สาขาวิชา:                                                                    | วิทยาศาสตร์การแพทย์ | - |
| กลุ่มวิชา/สาขา :           | เวชศาสตร์ชุมชนและเวชศาสตร์ครอบครัว 🔻 | สถานะของนักศึกษา :                                                           | ຈັນເບ້າ 👻           |   |
| ค่า GPA ตอนสมัครเข้า :     | 2.62                                 | คะแนน TU-GET ตอนสมัครเข้า :                                                  | 310                 |   |
| คะแนน IELTS ดอนสมัครเข้า : | 0                                    | คะแนน TOEFL ตอนสมัครเข้า :                                                   | 0                   | ] |
|                            |                                      | ชนิดการสอบ TOEFL :                                                           | ไม่ระบุ 🔻           |   |
|                            | 5 🕻                                  | แก้ไขข้อมุล ย้อนกลีบ                                                         |                     |   |
|                            |                                      | d                                                                            |                     |   |

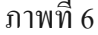

### 1.3 เมนูผู้สมัครเข้าศึกษา ปริญญาโท / ระดับบัณฑิตศึกษา / ลบ

- 1. เลือกเมนูผู้สมัครเข้าศึกษา
- 2. เลือกรายการถบ
- ก้นหาข้อมูลผู้สมัครเข้าศึกษา ปริญญาโทโท / ระดับบัณฑิตศึกษา หลังจากนั้น ระบบจะแสดงผลการก้นหาเพื่อลบข้อมูลที่ต้องการ
- 4. เลือกข้อมูลที่ต้องการจะลบข้อมูลผู้สมักรเข้าศึกษา ปริญญาโท/ระดับบัณฑิตศึกษา
- กดปุ่มลบเพื่อลบข้อมูลผู้สมัครเข้าสึกษา ปริญญาโท / ระดับบัณฑิตสึกษา

| ผู้สมัค<br>ปริญญาโต<br>ปริญญาโต<br>มหาวิท | ເຫັາສົກສາ<br>ນັ້ນເກັກ<br>ແກ້ໄຟ 2<br>ຍາດັບຣຣຣ | <sup>นกศึกษา</sup><br>โาสตร์<br>เมศาสตร์ | วิทยานิทนธ์              | ערכאזיע |    | รางวัลนักศึกษา<br>ยินดีต<br>คณ     | โอนรับผ<br><b>่่่่่่่่่่่่่่่่เ</b><br>มหาวิท | อาจารย์<br>จุ<br>/ทยค่<br>ายาลัยธร | FTES<br>าสต<br>รรมศาส | S                  | ตัวบ่งชี่อื่นๆ | ) |   |   |
|-------------------------------------------|----------------------------------------------|------------------------------------------|--------------------------|---------|----|------------------------------------|-----------------------------------------------|------------------------------------|-----------------------|--------------------|----------------|---|---|---|
| รายงาน<br>รายงานตัวบ่งชื้                 |                                              |                                          |                          |         | តា | บข้อมูลผู้สมัครเข้าส่<br>คณะแพทยศา | ลึกษา ปริถุ<br>เสตร์ มหาวิ                    | มูญาโท/ระดับ<br>มทยาลัยธรรม        | บัณฑิตศึกษ<br>ศาสตร์  | ก                  |                |   |   |   |
| รายงานผู้สมัครเข้าศึกษา 🕨                 | — <mark>ค้นหาข้อม</mark> ู                   | ูเล                                      |                          |         |    |                                    |                                               |                                    |                       |                    |                |   |   | ŀ |
| รายงานนิกศึกษา<br>รายงานวิทยานิพนธ์<br>   |                                              | ปีการศึกษา :                             |                          |         |    |                                    |                                               | ເລາ                                | ประจำตัวประ           | ชาชน :             |                |   |   |   |
| รายงานตีพิมพ์บทความ                       |                                              | ชือ:<br>รอบที:                           | ไม่ระบุ ▼                |         |    |                                    |                                               |                                    | นา:<br>ภาคการ         | มสกุล :<br>ศึกษา : | ไม่ระบุ 🔻      |   |   | 3 |
| รายงานรางวิล 🕨                            |                                              | หลักสูตร :                               | วิทยาศาสตรมหาบัณฑิต<br>• | •       |    |                                    |                                               |                                    | สาร                   | ขาวิชา :           | ไม่ระบุ        |   | • |   |
| รายงานหลักสูตรมาตรฐาน                     | n                                            | ลุมวชา/สาขา :                            | เทงะก่                   |         | ¥  |                                    |                                               | ล                                  | ถานะของนก             | ศกษา :             | เมชะบุ         | Ŧ |   |   |
| รายงานข้อมูล FTES<br>รายงานความคืบหน้า    |                                              |                                          |                          |         |    |                                    | ด้แหา                                         | ١                                  |                       |                    |                |   |   |   |

ภาพที่ 7

|   |    |                  |                           |                |           |                 | ผล                      | การค้นหาเพื่อเ          | ลบข้อมูล                               |                     |                           |                             |                             |         |
|---|----|------------------|---------------------------|----------------|-----------|-----------------|-------------------------|-------------------------|----------------------------------------|---------------------|---------------------------|-----------------------------|-----------------------------|---------|
|   |    |                  |                           |                |           |                 |                         |                         |                                        |                     |                           |                             |                             |         |
|   | ລນ | รหัสผู้เข้าสมัคร | ชื่อ-นามสกุล              | ปีการ<br>ศึกษา | รอบ<br>ที | ภาคการ<br>ศึกษา | หลักสูตร                | สาขาวิชา                | กลุ่มวิชา/สาขา                         | ค่า GPA<br>ผู้สมัคร | คะแนน TU-<br>GET ผู้สมัคร | คะแนน<br>IELTS ผู้<br>สมัคร | คะแนน<br>TOEFL ผู้<br>สมัคร | สถานะ   |
|   |    | -                | นางสาวนุชนาถ แผ่น<br>คำ   | 2547           | 1         | ภาคปกติ         | วิทยาศาสตร<br>มหาบัณฑิต | วิทยาศาสตร์การ<br>แพทย์ | เวชศาสตร์ชุมชนและ<br>เวชศาสตร์ครอบครัว | 2.62                | 310                       |                             |                             | รับเข้า |
| 4 |    | 1100200375544    | นางสาวศศิธร หนุน<br>วงษ์  | 2552           | 1         | ภาคปกติ         | วิทยาศาสตร<br>มหาบัณฑิต | วิทยาศาสตร์การ<br>แพทย์ | เวชศาสตร์การเจริญ<br>พันธุ์            | 2.63                | 380                       |                             |                             | รับเข้า |
| 4 |    | 100700584541     | นางสาวภัทรียา สีสุก<br>ใส | 2552           | 2         | ภาคปกติ         | วิทยาศาสตร<br>มหาบัณฑิต | วิทยาศาสตร์การ<br>แพทย์ | เวชศาสตร์การเจริญ<br>พันธุ์            | 2.74                | 330                       |                             |                             | รับเข้า |
|   |    |                  |                           |                |           |                 | 1                       | ลบข้อมูล                | ) <sup>5</sup>                         |                     |                           |                             |                             |         |

ภาพที่ 8

#### 1.4 เมนูผู้สมัครเข้าศึกษาปริญญาเอก/ระดับบัณฑิตศึกษา / บันทึก

- 1. เลือกเมนูผู้สมัครเข้าศึกษา
- 2. เลือกรายการบันทึก
- ตรวจสอบข้อมูลผู้สมัครเข้าศึกษาปริญญาเอก/ระดับบัณฑิตศึกษา
- 4. บันทึกข้อมูลผู้สมัครเข้าศึกษาปริญญาเอก/ระดับบัณฑิตศึกษา
- เมื่อบันทึกผู้สมัครเข้าศึกษาปริญญาเอก/ระดับบัณฑิตศึกษา เรียบร้อยแล้วกดปุ่ม บันทึกเพื่อบันทึกข้อมูล

|   | ผู้สมัครเข้าศึกษ                                                | ภ ▼ นักดึกษา ▼                     | วิทยานิพนธ์ 🔻  | บทความ 🔻                            | รางวัลนักศึกษา                       | ∗ อาจาร                                | ย์ 🔻 FTE                         | s 🔹 | ตัวบ่งชี้อื่นๆ |
|---|-----------------------------------------------------------------|------------------------------------|----------------|-------------------------------------|--------------------------------------|----------------------------------------|----------------------------------|-----|----------------|
|   | 1 ปริญญาโท *<br>ปริญญาเลา 1<br>มหาวิทยาสร้                      | คำสตร์<br>ระระมศาสตร์              | Y              |                                     | ยินดีต<br>คณ                         | เอนรับสู่<br><b>J:IIWN</b><br>มหาวิทยา | <b>ยศาส</b> ์<br>ลัยธรรมศา       | ตร  |                |
|   | รายงาน<br>รายงานดัวบ่งชี้                                       |                                    |                |                                     | ผู้สมัครเข้าศึกษา<br>คณะแพทยศา       | ปริญญาเอก / 4<br>สตร์ มหาวิทยาล่       | ระดับบัณฑิตศึกษ<br>ลัยธรรมศาสตร์ | ท   |                |
|   | รายงานผู้สมัครเข้าศึกษา →<br>รายงานนักศึกษา →<br>รายงานนักศึกษา | ประจำด้วประชาชน :                  | บ              | การศึกษา (พศ เช่น 2                 | :552) : รอ1                          | มที่ : 📃 🗌                             | ตรวจสอบ                          |     | 3              |
|   | รายงานดีพิมพ์บทความ →<br>รายงานรางวัล →                         |                                    |                |                                     |                                      |                                        |                                  |     |                |
| ľ | รายงานอาจารย์หลักสูตร 🕨                                         |                                    |                |                                     |                                      |                                        |                                  |     |                |
| ľ | รายงานหลักสูตรมาตรฐาน                                           |                                    |                |                                     |                                      |                                        |                                  |     |                |
| 1 | รายงานข้อมูล FTES                                               |                                    |                |                                     |                                      |                                        |                                  |     |                |
| Ì | รายงานความคืบหน้า                                               |                                    |                |                                     |                                      |                                        |                                  |     |                |
|   |                                                                 |                                    | į              | ภาพที่ 9                            |                                      |                                        |                                  |     |                |
|   |                                                                 |                                    | ผู้สมัครเข้าศึ | จึกษา ปริญญาเอก<br>พยุศาสตร์ มหาวิท | / ระดับบัณฑิตศึกบ<br>ขาอัยธรรมสาสตร์ | ł1                                     |                                  |     |                |
|   |                                                                 |                                    | Pitt-upi       | 1211 1015 211 111                   | 100033841003                         |                                        |                                  |     |                |
|   |                                                                 |                                    |                |                                     |                                      |                                        |                                  |     |                |
|   | — เพมขอมูล                                                      |                                    |                |                                     |                                      |                                        |                                  |     | 4              |
|   | ปีการศึกษา                                                      | :                                  | ]              |                                     | เลขประ                               | จำตัวประชาชน :                         | 1                                |     |                |
|   | คำนำหน้า                                                        | : นาย 🔻                            | 1              |                                     |                                      |                                        |                                  |     |                |
|   | 21อ                                                             |                                    | ]              |                                     |                                      | นามสกุล :                              |                                  |     |                |
|   | งนทสมคร                                                         | <ul> <li>กรณาเล็จกข้อมอ</li> </ul> |                |                                     |                                      | ภาคการศึกษา :                          | กรณาเล็จกจ้องอ                   |     |                |
|   | หลักสตร                                                         | : ปรัชญาตุษฏิบัณฑิต ▼              |                |                                     |                                      | สาขาวิชา :                             | กรุณาเลือกข้อมล                  |     | *              |
|   | กลุ่มวิชา/สาขา                                                  | : กรุณาเลือกข้อมูล                 | -              |                                     | สถาน                                 | ะของนักศึกษา :                         | กรุณาเลือกข้อมูล                 | ▼   |                |
|   | ค่า GPA สมัครเข้า                                               | :                                  | ]              |                                     | คะแนน TU                             | -GET สมัครเข้า :                       |                                  |     |                |
|   | คะแนน IELTS สมัครเข้า                                           | :                                  | ]              |                                     | คะแบบ T(                             | DEFL สมัครเข้า :                       |                                  |     |                |

\_\_\_\_\_

บันทึกข้อมูล

5(

6

กรอกข้อมูลใหม่

ชนิดการสอบ TOEFL : --- กรุณาเลือกข้อมูล --- 🔻

1.5 เมนูผู้สมัครเข้าศึกษา ปริญญาเอก/ระดับบัณฑิตศึกษา/ แก้ไข

- 1. เลือกเมนูผู้สมัครเข้าศึกษา
- 2. เลือกรายการแก้ไข
- ค้นหาข้อมูลผู้สมัครเข้าศึกษา ปริญญาเอก/ระดับบัณฑิตศึกษาหลังจากนั้น ระบบจะแสดงผลการค้นหาเพื่อแก้ไขข้อมูลที่ต้องการ
- 4. แก้ไขข้อมูลผู้สมัครเข้าศึกษา ปริญญาเอก/ระดับบัณฑิตศึกษา
- 5. เมื่อแก้ไขผู้สมัครเข้าศึกษา ปริญญาเอก/ระดับบัณฑิตศึกษาเรียบร้อยแล้ว

กดปุ่มแก้ไขข้อมูลเพื่อบันทึกข้อมูล

| ผู้สมัคร                                       | เข้าศึกษา 🔻                              | นักศึกษา         | <ul> <li>วิทยานิพนธ์</li> </ul> | บทความ | <ul> <li>รางวัลนักศึกษา</li> </ul> | •                             | อาจารย์                        | <ul> <li>FTES</li> </ul>    | •           | ตัวบ่งชี้อื่นๆ |          |
|------------------------------------------------|------------------------------------------|------------------|---------------------------------|--------|------------------------------------|-------------------------------|--------------------------------|-----------------------------|-------------|----------------|----------|
| 1 <mark>ปรัญญาโต</mark><br>บริญญาโต<br>มหาวิทะ | *<br>มันมัก 2<br>แก้ แก้ไข<br>ยาดยออร์เป | าสตร์<br>เศาสตร์ | <b>Hereit</b>                   |        | ยินดี<br>คณ                        | ต้อนรั<br><b>ปะแ</b><br>มหาถึ | บลู่<br><b>NNย</b><br>วิทยาลัย | <b>เศาสต</b><br>เธรรมศาส    | S           |                |          |
| รายงาน<br>รายงานด้วบ่งชื้                      |                                          |                  |                                 |        | แก้ไขข้อมูลผู้สมัครเช่<br>คณะแพทยศ | ้ำศึกษา ป<br>เาสตร์ มห        | ไร้ญญาเอก,<br>เาวิทยาลัยธ      | /ระดับบัณฑิตศึ<br>รรมศาสตร์ | าษา         |                |          |
| รายงานผู้สมัครเข้าศึกษา 🕨                      | — ค้นหาข้อมูล                            |                  |                                 |        |                                    |                               |                                |                             |             |                | 3        |
| รายงานนักศึกษา 🕨                               |                                          | -                | [                               |        |                                    |                               |                                |                             |             |                |          |
| รายงานวิทยานิพนธ์ 🔸                            |                                          | ปการศกษา :       |                                 |        |                                    |                               |                                | เลขประจำดวประ               | ชาชน:       |                |          |
| รายงานดีพิมพ์บทความ 🕨                          |                                          | ชื่อ:            | M .                             |        |                                    |                               |                                | นา                          | มสกุล :     |                |          |
| รายงานรางวัล 🔸                                 |                                          | รอบที:           | ไม่ระบุ 🔻                       |        |                                    |                               |                                | ภาคการ                      | ศึกษา:      | ไม่จะบ่ 💌      |          |
| รายงานอาจารย์หลักสูตร 🔸                        |                                          | หลกสูตร :        | บรชญาตุษฎบณฑต ▼                 |        |                                    |                               |                                | สา                          | ชาวชา:<br>ส | เมจะบุ         | _        |
| รายงานหลักสูตรมาตรฐาน                          | กลุง                                     | มวชา/สาขา:       | เทงะภ่                          |        | ÷                                  |                               |                                | สถานะของนก                  | ศกษา :      | เพระบ่         | <b>~</b> |
| รายงานข้อมูล FTES                              |                                          |                  |                                 |        |                                    | ด้เ                           | เทา                            |                             |             |                |          |
| รายงานความคืบหน้า                              |                                          |                  |                                 |        | i                                  |                               |                                |                             |             |                |          |

ภาพที่ 11

|       | ผลการดันหาเพื่อแก้ไขข้อมูล |                             |                |            |                 |                           |                         |                                                |                     |                           |                             |                             |         |       |              |
|-------|----------------------------|-----------------------------|----------------|------------|-----------------|---------------------------|-------------------------|------------------------------------------------|---------------------|---------------------------|-----------------------------|-----------------------------|---------|-------|--------------|
| สำดับ | รหัสผู้เข้าสมัคร           | ชื่อ-นามสกุล                | ปีการ<br>ศึกษา | รอบ<br>ที่ | ภาคการ<br>ศึกษา | หลักสูตร                  | สาขาวิชา                | กลุ่มวิชา/สาขา                                 | ค่า GPA<br>ผู้สมัคร | คะแนน TU-<br>GET ผู้สมัคร | คะแนน<br>IELTS ผู้<br>สมัคร | คะแนน<br>TOEFL ผู้<br>สมัคร | สถานะ   | แก้ไข | กดปุ่ม       |
| 1     | 3100201155463              | นางสาวน้ำฝน มหา<br>ทรัพย์   | 2550           | 1          | ภาคปกติ         | ปรัชญา<br>ดุษฎี<br>บัณฑิต | วิทยาศาสตร์การ<br>แพทย์ | ระบาดวิทยาประยุกต์<br>และการวิจัยทาง<br>สุขภาพ | 3.68                | 490                       |                             |                             | รับเข้า | แก้ไข | ) แก้ไขเพื่อ |
| 2     | 3100202904813              | นางเลอลักษณ์<br>เสถียรรัตน์ | 2550           | 1          | ภาคปกติ         | ปรัชญา<br>ดุษฎี<br>บัณฑิต | วิทยาศาสตร์การ<br>แพทย์ | เภสัชโภชนศาสตร์                                | 3.74                | 330                       |                             |                             | รับเข้า | แก้ไข |              |
|       |                            |                             |                |            |                 |                           |                         |                                                |                     |                           |                             |                             |         |       |              |

ภาพที่ 12

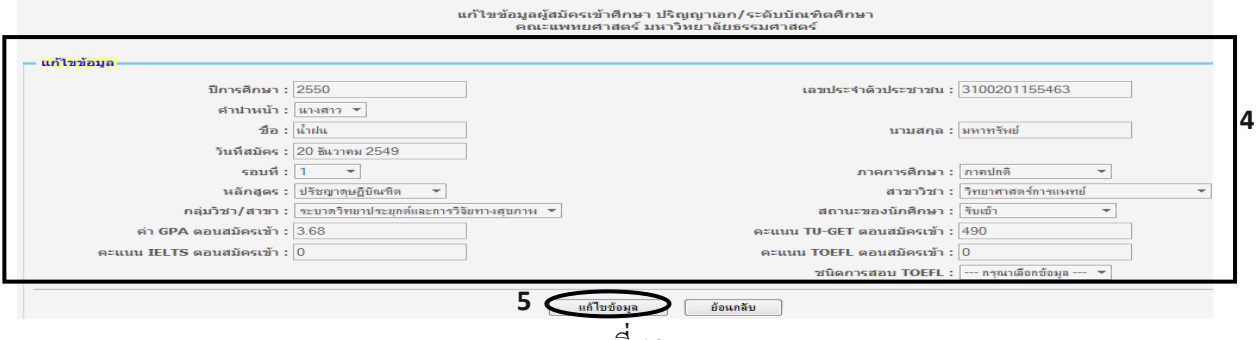

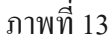

#### 2. เมนูนักศึกษามีดังต่อไปนี้

#### 2.1 เมนูข้อมูลนักศึกษาปริญญาโท/ระดับบัณฑิตศึกษา/ บันทึก /แก้ไข

- 1. เลือกเมนูนักศึกษา
- 2. เลือกรายการบันทึก/ แก้ไข
- ล้นหาข้อมูลนักศึกษาปริญญาโท/ระดับบัณฑิตศึกษา
- 4. บันทึก/ แก้ไขข้อมูลนักศึกษาปริญญาโท/ระดับบัณฑิตศึกษา
- เมื่อบันทึก/ แก้ไขข้อมูลนักศึกษาปริญญาโท/ระดับบัณฑิตศึกษาเรียบร้อยแล้วกด

### ปุ่มบันทึกเพื่อบันทึกข้อมูล

|                           | ผู้สมัครเ            | เข้าศึกษา       | ▼ นักศึกษ               | n 🔻      | วิทยานิพนธ์  | ▼ บท        | เความ 🔻  | รางวัลนักศึกบ             | n 🔻                           | อาจารย์                          | •                     | FTES                   | -         | ตัวบ่งชีอื่นๆ |   |   |
|---------------------------|----------------------|-----------------|-------------------------|----------|--------------|-------------|----------|---------------------------|-------------------------------|----------------------------------|-----------------------|------------------------|-----------|---------------|---|---|
| P U                       | <b>ณะเ</b><br>กาวิทย | IWN8<br>ยาลัยธะ | 1<br>ปคาสตร<br>รรมศาสตร | S Uu     |              |             |          | ยิน<br>คา                 | ถึต้อนร่<br><b>นะแ</b><br>มหา | มินสู่<br><b>WNE</b><br>เวิทยาลั | ั <b>ปค</b> า<br>ยธรร | <b>เสต</b> ร<br>มศาสตร | S         |               |   | _ |
| รายงาน<br>รายงานตัวน่งชื่ |                      |                 |                         |          |              |             | ข้:<br>ค | อมูลนักศึกษา<br>กณะแพทยศา | ี่ ปริญญ<br>เสตร์ มา          | าโท/ระ<br>งาวิทยา                | ดับบัถ<br>ลัยธร       | นฑิตศึก<br>รมศาสต      | ษา<br>งร์ |               |   |   |
| รายงานผู้สมัครเข้าศึก     | שח <b>ו</b> צ        |                 |                         |          |              |             |          |                           |                               |                                  |                       |                        |           |               |   |   |
| รายงานนักศึกษา            | •                    | — ค้นหา         | ข้อมูล                  |          |              |             |          |                           |                               |                                  |                       |                        |           |               |   | 3 |
| รายงานวิทยานิพนธ์         | •                    |                 | เลขทะเบีย               | นนักศึกษ | a :          |             |          |                           |                               |                                  | 1                     | ปีการศึกษาห์           | ที่เข้า:  |               |   |   |
| รายงานดีพิมพ์บทควา        | u →                  |                 |                         | 4        | а:           |             |          |                           |                               |                                  |                       | นาม                    | สกุล :    |               |   | l |
| รายงานรางวัล              | •                    |                 |                         | หลักสูด  | ร: วิทยาศาสต | ารมหาบัณฑิต | -        |                           |                               |                                  |                       | สาขา                   | าวิชา:[   | ไม่ระบุ       | - |   |
| รายงานอาจารย์หลักสู       | ตร 🕨                 |                 | กลุ่ม                   | ว้ชา/สาข | า : ไม่ระบุ  |             |          | Ŧ                         |                               |                                  |                       | ภาคการศึ               | กษา : [   | ไม่ระบุ 🔻     |   |   |
| รายงานหลักสูตรมาตร        | ฐาน                  |                 |                         |          |              |             |          |                           | 6                             |                                  |                       |                        |           |               |   |   |
| รายงานข้อมูล FTES         | _                    |                 |                         |          |              |             |          |                           |                               | ้นทา                             |                       |                        |           |               |   |   |
| รายงานความคืบหน้า         | -                    |                 |                         |          |              |             |          |                           |                               |                                  |                       |                        |           |               |   |   |
|                           |                      |                 |                         |          |              |             |          | 4                         |                               |                                  |                       |                        |           |               |   |   |

ภาพที่ 14

|       |                        | ผล                     | เการด้         | ันหาเท้             | งื่อบันทึ <i>เ</i>              | n/ແ <b>ກ້</b> ໃข/ລາ     | มข้อมู <b>ล นัก</b> ด์                     | ี่กษาป                  | ริญญาโ                      | ท                           |                             |                            |                            |         |                  | Γ          | บับที่ถ             |
|-------|------------------------|------------------------|----------------|---------------------|---------------------------------|-------------------------|--------------------------------------------|-------------------------|-----------------------------|-----------------------------|-----------------------------|----------------------------|----------------------------|---------|------------------|------------|---------------------|
| สำดับ | เลขทะเบียน<br>นักศึกษา | ชื่อ-นามสกุล           | ปีการ<br>ศึกษา | ภาค<br>การ<br>ศึกษา | หลักสูตร                        | สาขาวิชา                | กลุ่มวิชา/สาขา                             | ค่า GPA<br>นัก<br>ศึกษา | ดะแนน<br>TU-GET<br>นักศึกษา | คะแนน<br>IELTS นัก<br>ศึกษา | คะแนน<br>TOEFL นัก<br>ศึกษา | คะแนน<br>TU005<br>นักศึกษา | คะแนน<br>TU006<br>นักศึกษา | สถานะ   | บันทึก/<br>แก้ไข | ລນ         | บนที่ก<br>หรือแก้ไข |
| 1     |                        | นางสาวนุชนาถ<br>แผ่นคำ | 2547           | ภาค<br>ปกติ         | วิทยา<br>ศาสตร<br>มหา<br>บัณฑิต | วิทยาศาสตร์การ<br>แพทย์ | เวชศาสตร์ชุมชน<br>และเวชศาสตร์<br>ครอบครัว |                         |                             |                             |                             | ไม่ระบุ                    | ไม่ระบุ                    | รับเข้า | <u> </u>         | चि<br>/แกั |                     |
| 2     |                        | นางกรกนก<br>พรหมเทพ    | 2547           | ภาค<br>ปกติ         | วิทยา<br>ศาสตร<br>มหา<br>บัณฑิต | วิทยาศาสตร์การ<br>แพทย์ | เวชศาสตร์การ<br>เจริญพันธุ์                |                         |                             |                             |                             | ไม่ระบุ                    | ไม่ระบุ                    | รับเข้า | 8                | ŧ          |                     |
|       |                        |                        |                |                     |                                 |                         |                                            |                         |                             |                             |                             |                            |                            |         |                  |            |                     |

ภาพที่ 15

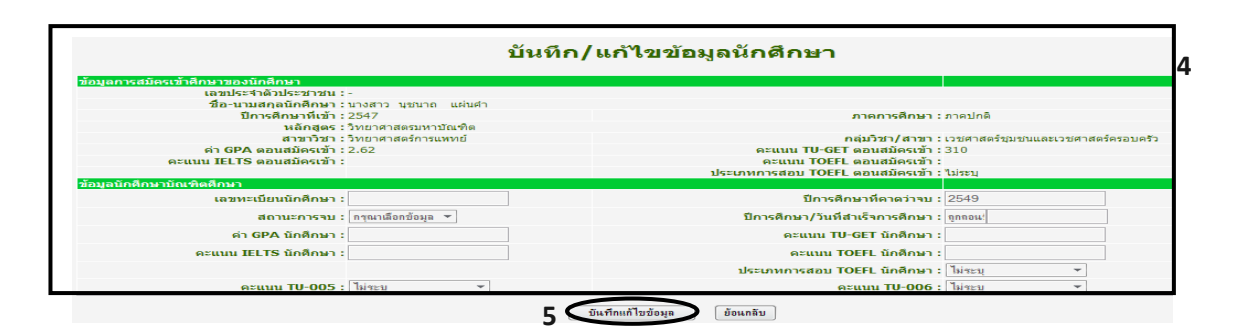

#### 2.2 เมนูข้อมูลนักศึกษาปริญญาโท/ระดับบัณฑิตศึกษา/ ลบ

- 1. เลือกเมนูนักศึกษา
- 2. เลือกรายการบันทึก/ ลบ
- ล้นหาข้อมูลนักศึกษาปริญญาโท/ระดับบัณฑิตศึกษา
- 4. เลือกข้อมูลเพื่อลบข้อมูลนักศึกษาปริญญาโท/ระดับบัณฑิตศึกษา
- กคปุ่มลบข้อมูลเพื่อลบข้อมูลนักศึกษาปริญญาโท/ระดับบัณฑิตศึกษา

| ผู้สมคร<br>คณะเ<br>มหาวิทส                                    | เข้าศึกษา • นักศึกษา • วิ:<br>1 ปลิญญาโท • บันทึก<br>ปลิญญาโท • มันทึก<br>IWNER เติดเอง<br>มาไข<br>มาไข<br>มานา<br>มาย<br>มาย<br>มาย<br>มาย<br>มาย<br>มาย<br>มาย<br>มา | ทยานิพมธ์ 🔹 บทความ               | * รางวัลนักศึกษา<br>ยินดีต<br>คณ | อาจารย์<br>เอนรับสู่<br><b>มะแพทยศ</b><br>มหาวิทยาลัย <b>ธร</b> | FTES •<br>าสตร์<br>เริ่มศาสตร์   | ตัวบ่งชี้อื่นๆ           |   |
|---------------------------------------------------------------|----------------------------------------------------------------------------------------------------|----------------------------------|----------------------------------|-----------------------------------------------------------------|----------------------------------|--------------------------|---|
| รายงาน<br>รายงานตัวบ่งชื่                                     |                                                                                                    |                                  | ข้อมูลนักศึกษา ป<br>คณะแพทยศาสเ  | ริญญาโท/ระดับบั<br>ลร์ มหาวิทยาลัยธ                             | ณฑิตศึกษา<br>รรมศาสตร์           |                          |   |
| รายงานผู้สมัครเข้าศึกษา ▶<br>รายงานนักศึกษา ▶                 | — ค้นหาข้อมูล                                                                                                    |                                  |                                  |                                                                 |                                  |                          |   |
| รายงานวิทยานิพนธ์ →<br>รายงานติพิมพ์บทความ →                  | เลขทะเบียนนักศึกษา :<br>ชื่อ :                                                                                                    |                                  |                                  |                                                                 | ปีการศึกษาที่เข้า :<br>นามสกุล : |                          |   |
| รายงานรางวัล <b>&gt;</b><br>รายงานอาจารย์หลักสูตร <b>&gt;</b> | หลักสูตร :<br>กลุ่มวิชา/สาขา :                                                                                                    | วิทยาศาสตรมหาบัณฑิต ▼<br>ไม่ระบุ | •                                |                                                                 | สาขาวิชา :<br>ภาคการศึกษา :      | : ไม่ระบุ<br>: ไม่ระบุ 💌 | * |
| รายงานหลักสูตรมาตรฐาน<br>รายงานข้อมูล FTES                    |                                                                                                    |                                  |                                  | ด้แหา                                                           |                                  |                          |   |
|                                                               |                                                                                                    | į                                | กาพที่ 17                        |                                                                 |                                  |                          |   |

|       | ผลการคันหาเพื่อบันทึก/แก้ไข/ลบข้อมูล นักศึกษาปริญญาโท |                        |                |                     |                                 |                         |                                            |                         |                             |                             |                             |                            |                            |         |                  |    |
|-------|-------------------------------------------------------|------------------------|----------------|---------------------|---------------------------------|-------------------------|--------------------------------------------|-------------------------|-----------------------------|-----------------------------|-----------------------------|----------------------------|----------------------------|---------|------------------|----|
| สำดับ | เลขทะเบียน<br>นักศึกษา                                | ชื่อ-นามสกุล           | ปีการ<br>ศึกษา | ภาค<br>การ<br>ศึกษา | หลักสูตร                        | สาขาวิชา                | กลุ่มวิชา/สาขา                             | ค่า GPA<br>นัก<br>ศึกษา | คะแนน<br>TU-GET<br>นักศึกษา | คะแนน<br>IELTS นัก<br>ศึกษา | คะแนน<br>TOEFL นัก<br>ศึกษา | คะแนน<br>TU005<br>นักศึกษา | คะแนน<br>TU006<br>นักศึกษา | สถานะ   | บันทึก/<br>แก้ไข | ລນ |
| 1     |                                                       | นางสาวนุชนาถ<br>แผ่นคำ | 2547           | ภาค<br>ปกติ         | วิทยา<br>ศาสตร<br>มหา<br>บัณฑิต | วิทยาศาสตร์การ<br>แพทย์ | เวชศาสตร์ชุมชน<br>และเวชศาสตร์<br>ครอบครัว |                         |                             |                             |                             | ไม่ระบุ                    | ไม่ระบุ                    | รับเข้า |                  |    |
| 2     |                                                       | นางกรกนก<br>พรหมเทพ    | 2547           | ภาค<br>ปกติ         | วิทยา<br>ศาสตร<br>มหา<br>บัณฑิต | วิทยาศาสตร์การ<br>แพทย์ | เวชศาสตร์การ<br>เจริญพันธุ์                |                         |                             |                             |                             | ไม่ระบุ                    | ไม่ระบุ                    | รับเข้า | 3                | 5  |

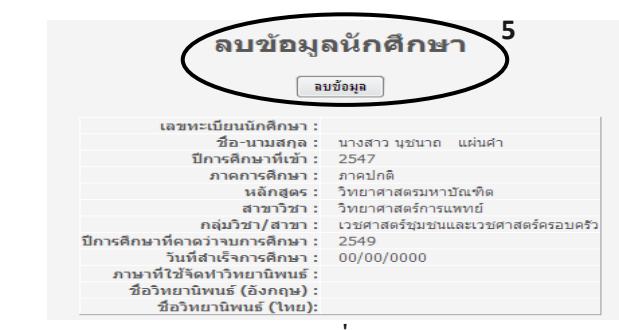

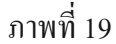

#### 2.3 เมนูข้อมูลนักศึกษา ปริญญาเอก/ระดับบัณฑิตศึกษา/ บันทึก /แก้ไข

- 1. เลือกเมนูนักศึกษา
- 2. เลือกรายการบันทึก/ แก้ไข
- 3. ค้นหาข้อมูลนักศึกษา ปริญญาเอก/ระดับบัณฑิตศึกษา
- 4. บันทึก/ แก้ไขข้อมูลนักศึกษา ปริญญาเอก/ระดับบัณฑิตศึกษา
- 5. เมื่อบันทึก/ แก้ไขข้อมูลนักศึกษา ปริญญาเอก/ระดับบัณฑิตศึกษาเรียบร้อยแล้วกด

#### ปุ่มบันทึกเพื่อบันทึกข้อมูล

| ผู้สมคร<br>คณะแ<br>มหาวิทย                    | <sup>ข้าสึกษา • บกสึกษา<br/>ปลิญญาโท •<br/>WNEH ปลิญญาโก •<br/>มาลัยธรรมศาสตร์</sup> | วิทยานิพนธ์ บา<br>บันตัก<br>แก้ไข<br>ลบ | <sup>ภความ</sup> ▼ รางวัลบักศัก<br>ยิเ<br>ก | อาจารย์<br>เดีต้อนรับสู่<br>ณะแพทย<br>มหาวิทยาลั | มี<br>เปลาสตร์<br>เปลรรมศาสตร์    | ศามษร์อื่นๆ |
|-----------------------------------------------|--------------------------------------------------------------------------------------|-----------------------------------------|---------------------------------------------|--------------------------------------------------|-----------------------------------|-------------|
| รายงาน<br>รายงานตัวบ่งชื้                     |                                                                                      |                                         | ข้อมูลนักศึกษ<br>คณะแพทยศ                   | า ปริญญาเอก/ระ<br>าสตร์ มหาวิทยา                 | ะดับบัณฑิตศึกษา<br>เลียธรรมศาสตร์ |             |
| รายงานผู้สมัครเข้าศึกษา ▶<br>รายงานนักศึกษา ▶ | – ค้นหาข้อมูล                                                                        |                                         |                                             |                                                  |                                   |             |
| รายงานวิทยานิพนธ์ ►<br>รายงามดีพิมพ์มหความ    | เลขทะเบียนนักด์                                                                      | กษา:<br>ชื่อ:                           |                                             |                                                  | ปีการศึกษาที่เข้า :<br>มวมสุดอ :  |             |
| รายงานรางวัล 🕨                                | หลัเ                                                                                 | มอ:<br>เสตร: ปรัชญาตุษฏิบัณฑิต ▼        | ]                                           |                                                  | สาขาวิชา :                        | ไม่ระบุ 👻   |
| รายงานอาจารย์หลักสูตร 🕨                       | กลุ่มวิชา/                                                                           | สาขา : ไม่ระบุ                          | Ŧ                                           |                                                  | ภาคการศึกษา :                     | ไม่ระบุ ▼   |
| รายงานหลักสูตรมาตรฐาน<br>รายงานข้อมูล FTES    |                                                                                      |                                         |                                             | ค้นหา                                            |                                   |             |
|                                               |                                                                                      |                                         |                                             |                                                  |                                   |             |

ภาพที่ 20

|       | ผลการค้นหาเพื่อบันทึก/แก้ไข/ลบข้อมูล นักศึกษาปริญญาเอก                                                                                                    |                              |      |             |                          |                         |                                            |      |  |  |  |         |         |         |                  | บันทึก    |    |
|-------|----------------------------------------------------------------------------------------------------|------------------------------|------|-------------|--------------------------|-------------------------|--------------------------------------------|------|--|--|--|---------|---------|---------|------------------|-----------|----|
| สำดับ | าดับ เลขทระเบียน ชื่อ-นามสกุล ปีการ การ หลักสูตร สาขาวิชา กลุ่มวิชา/สาขา นักศึกษา สักษา จักษา นักศึกษา คะแบบ คะแบบ คะแบบ<br>นักศึกษา ชื่อ-นามสกุล ศึกษา ศึกษา ศึกษา ศึกษา มีนทึก/<br>แก้ไข |                              |      |             |                          |                         |                                            |      |  |  |  |         |         |         | ระการ<br>หรือแก้ | ใจเ       |    |
| 1     | 4611300015                                                                                                    | นางภัทราพร ตั้ง<br>สุขฤทัย   | 2546 | ภาค<br>ปกติ | ปรัชญา<br>ดษฎี<br>บัณฑิต | วิทยาศาสตร์การ<br>แพทย์ | เวชศาสตร์ชุมชน<br>และเวชศาสตร์<br>ครอบครัว | 3.51 |  |  |  | ไม่ระบุ | ไม่ระบุ | รับเข้า |                  | 113 08811 | *0 |
| 2     | 4611300023                                                                                                    | นางสาวอภิสรา<br>สัทธิสูงเนิน | 2546 | ภาค<br>ปกติ | ปรัชญา<br>ดษฎี<br>บัณฑิต | วิทยาศาสตร์การ<br>แพทย์ | ชีววิทยาระดับ<br>เซลล์และอณู<br>ชีววิทยา   | 3.57 |  |  |  | ไม่ระบุ | ไม่ระบุ | รับเข้า | 8                | <b></b>   |    |
|       |                                                                                                    |                              |      |             |                          |                         |                                            |      |  |  |  |         |         |         |                  |           |    |

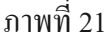

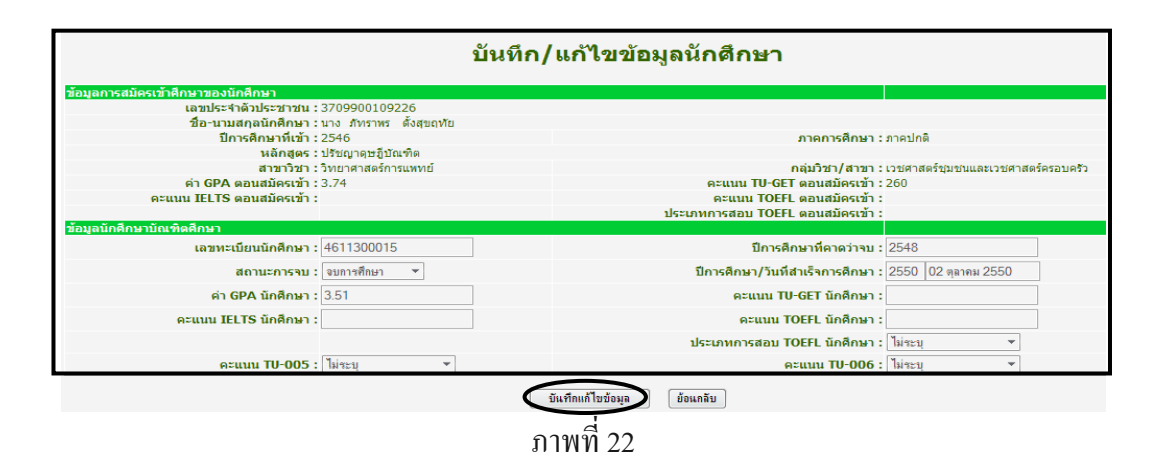

## 2.4 เมนูข้อมูลนักศึกษา ปริญญาเอก/ระดับบัณฑิตศึกษา/ ลบ

- 1. เลือกเมนูนักศึกษา
- 2. เลือกรายการบันทึก/ ลบ
- 3. ค้นหาข้อมูลนักศึกษา ปริญญาเอก/ระคับบัณฑิตศึกษา
- 4. เลือกข้อมูลนักศึกษา ปริญญาเอก/ระดับบัณฑิตศึกษา
- กคปุ่มลบข้อมูลเพื่อลบข้อมูลนักศึกษา ปริญญาเอก/ระดับบัณฑิตศึกษา

|           | ผู้ส                             | มัครเข้าศึกษา                                | ▼ ŭí                       | าดึกษา                   | ∗ วิทยาเ                   | มพนธ์ ▼ บท                          | ดวาม ▼ ร                                   | ทงวัลนักศึกษ               | n 🔻                              | อาจารย์                           | → FTE                           | s 🔻                        | ด้วบ่งชื่อื่นๆ                 |           |                  |          |
|-----------|----------------------------------|----------------------------------------------|----------------------------|--------------------------|----------------------------|-------------------------------------|--------------------------------------------|----------------------------|----------------------------------|-----------------------------------|---------------------------------|----------------------------|--------------------------------|-----------|------------------|----------|
|           | ) คณ<br>มหาวิ                    | <b>I:IIWNย</b><br>ทยาลัยธร                   | 1 เริ่า<br>ค เรา<br>ธมศาส  |                          | บันทึก<br>แก้ไข<br>ลบ<br>2 | D                                   |                                            | ยิน<br>ค(                  | ถึต้อนรั<br><b>นะแง</b><br>มหาวั | บลู่<br><b>NNย</b> เ<br>วิทยาลัยเ | ศาส(<br>ธรรมศา                  | าร์                        | A SUBACIÓN DE                  |           |                  |          |
| รายงานตั  | รายงาน<br>เวบ่งชี้               |                                              |                            |                          |                            |                                     | ข้อมูลนั<br>คณะเ                           | ึกศึกษา<br>เพทยศา          | ปริญญา<br>เสตร์ มห               | แอก/ระดั<br>าวิทยาลัม             | บบัณฑิต<br>ยธรรมศา              | เด็กษา<br>เสตร์            |                                |           |                  |          |
| รายงานผู้ | ไสมัครเข้าศึกษา                  | •                                            |                            |                          |                            |                                     |                                            |                            |                                  |                                   |                                 |                            |                                |           |                  |          |
| รายงานนั  | ึกศึกษา                          | ▶ — ดันหาข้อ                                 | อมูล                       |                          |                            |                                     |                                            |                            |                                  |                                   |                                 |                            |                                |           |                  | - 3      |
| รายงานวิ  | ทยานิพนธ์                        | •                                            | ເລງກະ                      | ะเบียนนักด์              | ถึกษา :                    |                                     |                                            |                            |                                  |                                   | ปีการศึก                        | าษาทีเข้า :                |                                |           |                  |          |
| รายงานดี  | พิมพ์บทความ                      | •                                            |                            |                          | ชื่อ :                     |                                     |                                            |                            |                                  |                                   |                                 | นามสกล :                   |                                |           | -                |          |
| รายงานร   | างวัล                            | •                                            |                            | หลัเ                     | าสตร: ปรัช                 | ญาตษอีบัญาิต ▼                      |                                            |                            |                                  |                                   | č                               | สาขาวิชา : -               | ไม่ระบ                         |           |                  | -        |
| รายงานอ   | าจารย์หลักสตร                    | •                                            |                            | กลุ่มวิชา/               | สาขา:ไ                     | ม่ระบ                               |                                            | •                          |                                  |                                   | ภาคก                            | ารศึกษา :                  | ไม่จะบ '                       | •         |                  |          |
| รายงานห   | เล้กสตรมาตรราน                   |                                              |                            |                          |                            |                                     |                                            |                            |                                  |                                   |                                 |                            |                                |           |                  |          |
| รายงานข่  | ้อมอ FTFS                        |                                              |                            |                          |                            |                                     |                                            |                            | ด้น                              | เหา                               |                                 |                            |                                |           |                  |          |
| 100102    |                                  |                                              |                            |                          |                            |                                     | d                                          |                            |                                  | _                                 |                                 |                            |                                |           |                  |          |
|           |                                  |                                              |                            |                          |                            |                                     | JIIMM                                      | 23                         |                                  |                                   |                                 |                            |                                |           |                  |          |
|           |                                  | សត                                           | งการค้                     | ันหาเข้                  | ่ง<br>ข้อบันทึ <i>เ</i>    | า/แก้ไข/ละ                          | บข้อมูล นักศ์                              | 1ึกษาปรื                   | វិលូល្អារខ                       | ก                                 |                                 |                            |                                |           |                  |          |
| สำดับ     | เลขทะเบียน<br>นักศึกษา           | ชื่อ-นามสกุล                                 | ปีการ<br>ศึกษา             | ภาค<br>การ<br>ศึกษา      | หลักสูตร                   | สาขาวิชา                            | กลุ่มวิชา/สาขา                             | ค่า GPA<br>นัก<br>ศึกษา    | คะแนน<br>TU-GET<br>นักศึกษา      | คะแนน<br>IELTS นัก<br>ศึกษา       | คะแนน<br>TOEFL นัก<br>ศึกษา     | คะแนน<br>TU005<br>นักศึกษา | คะแนน<br>TU006<br>นักศึกษา     | สถานะ     | บันทึก/<br>แก๊ไข | ลบ       |
| 1         | 4611300015                       | นางภัทราพร ตั้ง<br>สุขฤทัย                   | 2546                       | ภาค<br>ปกติ              | ปรัชญา<br>ดุษฎี<br>บัณฑิต  | วิทยาศาสตร์การ<br>แพทย์             | เวชศาสตร์ชุมชน<br>และเวชศาสตร์<br>ครอบครัว | 3.51                       |                                  |                                   |                                 | ไม่ระบุ                    | ใม่ระบุ                        | รับเข้า   | a                |          |
| 2         | 4611300023                       | นางสาวอภิสรา<br>สัทธิสูงเนิน                 | 2546                       | ภาค<br>ปกติ              | ปรัชญา<br>ดุษฏิ์<br>บัณฑิต | วิทยาศาสตร์การ<br>แพทย์             | ชีววิทยาระดับ<br>เซลล์และอณู<br>ชีววิทยา   | 3.57                       |                                  |                                   |                                 | ไม่ระบุ                    | ไม่ระบุ                        | รับเข้า   | 8                | <b>1</b> |
|           |                                  |                                              |                            |                          |                            |                                     | กาพที่                                     | 24                         |                                  |                                   |                                 |                            |                                |           |                  |          |
|           |                                  |                                              |                            |                          |                            |                                     | 3111/1/1                                   | 24                         |                                  |                                   |                                 |                            |                                |           |                  |          |
|           |                                  |                                              |                            |                          |                            |                                     |                                            |                            |                                  |                                   |                                 |                            |                                |           |                  |          |
|           |                                  |                                              |                            |                          |                            |                                     |                                            |                            | -                                |                                   |                                 |                            |                                |           |                  |          |
|           |                                  |                                              |                            |                          |                            |                                     | ເຫັກແລະັ                                   | 0800                       | <b>``</b>                        |                                   |                                 |                            |                                |           |                  |          |
|           |                                  |                                              |                            |                          |                            | 611                                 | ามถพัดห                                    | *191711                    | <b>*'</b> )                      |                                   |                                 |                            |                                |           |                  |          |
|           |                                  |                                              |                            |                          |                            |                                     | ลบข้อมร                                    | 9                          |                                  |                                   |                                 |                            |                                |           |                  |          |
|           |                                  |                                              |                            |                          |                            |                                     |                                            |                            |                                  |                                   |                                 |                            |                                |           |                  |          |
|           | เลขทะเบียน                       | นักศึกษา: 46                                 | 5113000                    | 15                       |                            |                                     |                                            |                            |                                  |                                   |                                 |                            |                                |           |                  |          |
|           | ชื่อ-<br>ปีอารสิง                | นามสกุล: นา<br>หมวพี่เข้ว: 25                | เง ภัทราพ<br>546           | ร ดังสุขเ                | าทัย                       |                                     |                                            |                            |                                  |                                   |                                 |                            |                                |           |                  |          |
|           | ภาคก                             | <b>ารศึกษา:</b> ภา                           | เคปกติ                     |                          |                            |                                     |                                            |                            |                                  |                                   |                                 |                            |                                |           |                  |          |
|           | 1                                | หลักสูตร: ปร                                 | รัชญาดษรู้                 | ]่บัณฑิต                 |                            |                                     |                                            |                            |                                  |                                   |                                 |                            |                                |           |                  |          |
|           | i<br>Antonio                     | สาขาวิชา:วิท<br>⊀ว/สวขว:                     | ายาศาสตร<br>พระกระก        | ร์การแพทย                | ]<br>ລະເຫດສະຕິດສ           | ວາມດຄັດ                             |                                            |                            |                                  |                                   |                                 |                            |                                |           |                  |          |
| ปีการศึก  | กลุมวร<br>าษาที่คาดว่าจบอ        | มา/สาขา: เว<br>กรศึกษา: 25                   | บคาสตรชุ<br>548 (จา        | มขนและเ<br>การศึกษา      | រ-១៧ ដោតទាំទ<br>)          | 91103.3                             |                                            |                            |                                  |                                   |                                 |                            |                                |           |                  |          |
|           | วันที่สำเร็จก                    | ารศึกษา: 02                                  | 2/10/200                   | )7                       | ,<br>,                     |                                     |                                            |                            |                                  |                                   |                                 |                            |                                |           |                  |          |
| ภาษ       | ษาที่ใช้จัดทำวิท                 | ยานิพนธ์: ภา                                 | าษาอังกฤร                  | ы                        |                            |                                     |                                            |                            |                                  |                                   |                                 |                            |                                |           |                  |          |
| ป         | }อวิทยานิพนธ์ (<br>ชื่อวิทยานิพเ | <b>อ้งกฤษ):</b> Cli<br>แ <b>ธ์ (ไทย):</b> กา | inical trial<br>เรวิจัยทาง | l phases 1<br>เคลินิกระย | land II of<br>ะที่ 1 และ 2 | Malvastrum coro<br>! ของ Malvastrur | omandelianum a:<br>n coromandelian         | s adjunctiv<br>เนทา ในการเ | e treatmer<br>สริมการลดระ        | nt in type 2<br>เด้บน้ำตาลในเ     | diabetics. (ເ<br>ເລືອດນອงผู้ป่ว | การวิจัยทาง<br>เยโรคเบาหว  | คลินิกระยะที่<br>เาน ชนิดที่ 2 | 1 และ 2 ข | as Malvas        | strum    |
|           |                                  |                                              |                            |                          |                            |                                     | d                                          |                            |                                  |                                   |                                 |                            |                                |           |                  |          |

คณะแพทยศาสตร์ มหาวิทยาลัยธรรมศาสตร์

- 3. เมนูข้อมูลวิทยานิพนธ์ มีดังต่อไปนี้
  - 3.1 เมนูข้อมูลวิทยานิพนธ์ / บันทึก
    - 1. เลือกเมนูนักศึกษา
    - 2. เลือกรายการบันทึก
    - 3. ค้นหาข้อมูลข้อมูลวิทยานิพนธ์
    - 4. บันทึกข้อมูลวิทยานิพนธ์
    - 5. เมื่อบันทึกข้อมูลวิทยานิพนธ์เรียบร้อยแล้วกคปุ่มบันทึกเพื่อบันทึกข้อมูล

| ผู้สมัคร                  | เข้าศึกษา 🔻             | นักศึกษา                    | 1 วิทยานิพนธ์ 🔻                       | บทความ         | รางวัลนักศึกษา  | ▼ อาจารย์                                 | ▼ FTES ▼            | ตัวบ่งชี้อื่นๆ |   |
|---------------------------|-------------------------|-----------------------------|---------------------------------------|----------------|-----------------|-------------------------------------------|---------------------|----------------|---|
| <b>คณะเ</b><br>มหาวิทย    | IWNยศ<br>ยาลัยธรรเ      | าสตร์<br><sup>มศาสตร์</sup> | ปริญญาโท <b>}</b><br>ปริญญาเอก 3<br>แ | นทึก 2<br>ก้ไข | ยินดีต<br>คณ    | ้อนรับสู่<br><b>มะแพทย</b><br>มหาวิทยาลัย | ศาสตร์              |                |   |
| รายงาน                    | - <mark>ด้นหาน</mark> ั | กดึกษาปริ                   | ญญาโท เพื่อบั                         | นทึก ข้อมูลวิ  | ทยานิพนธ์-ตีพิม | มพ์-รางวัล —                              |                     |                |   |
| รายงานดัวบ่งชื้           |                         | เลขทะเบียนนัก               | ศึกษา :                               |                |                 |                                           | ปีการศึกษาที่เข้า : |                |   |
| รายงานผู้สมัครเข้าศึกษา 🔸 |                         |                             | ชื่อ :                                |                |                 |                                           | นามสกุล :           |                |   |
| รายงานนักศึกษา ▶          |                         | หลั                         | กสูตร: วิทยาศาสตรมร                   | หาบัณฑิต ▼     |                 |                                           | สาขาวิชา:           | ไม่ระบุ        | * |
| รายงานวทยานพนธ 🔸          |                         | กลุ่มวิชา,                  | /สาขา : ไม่ระบุ                       |                | •               |                                           | ภาคการศึกษา :       | ไม่ระบุ ▼      |   |
| รายงานรางวัล 🕨            |                         |                             |                                       |                |                 | ด้แหา                                     |                     |                |   |
| รายงานอาจารย์หลักสูตร 🔸   |                         |                             |                                       |                |                 |                                           |                     |                |   |
| รายงานหลักสูตรมาตรฐาน     |                         |                             |                                       |                |                 |                                           |                     |                |   |
| รายงานข้อมูล FTES         |                         |                             |                                       |                |                 |                                           |                     |                |   |
|                           |                         |                             |                                       |                | d               |                                           |                     |                |   |

ภาพที่ 26

| ผลการค้น     | เหาเพื่อบันทึก ข้อมูลวิทยา | นิพนธ์-ตีท์ | งิมพ์-รางวัล | <b>่ นักศึกษาปริญญ</b> | าโท                 |                                     |        | เข้าคูเพื่อ |
|--------------|----------------------------|-------------|--------------|------------------------|---------------------|-------------------------------------|--------|-------------|
| รหัสนักศึกษา | ชื่อ-นามสกุล               | ปีการศึกษา  | ภาคการศึกษา  | หลักสูตร               | สาขาวิชา            | กลุ่มวิชา/สาขา                      | เข้าดู | ע רא ע      |
|              | นางสาวนุชนาถ แผ่นดำ        | 2547        | ภาคปกติ      | วิทยาศาสตรมหาบัณฑิต    | วิทยาศาสตร์การแพทย์ | เวชศาสตร์ชุ่มชนและเวชศาสตร์ครอบครัว |        | บนทกขอมูล   |
|              | นางกรกนก พรหมเทพ           | 2547        | ภาคปกติ      | วิทยาศาสตรมหาบัณฑิต    | วิทยาศาสตร์การแพทย์ | เวชศาสตร์การเจริญพันธุ์             |        |             |
| 4611030018   | นางสาวปียนุช ยอดสมสวย      | 2546        | ภาคปกติ      | วิทยาศาสตรมหาบัณฑิต    | วิทยาศาสตร์การแพทย์ | เวชศาสตร์ชุมชนและเวชศาสตร์ครอบครัว  | a      |             |
| 4611030034   | นางสาวพรเพ็ญ ก่ำนารายณ์    | 2546        | ภาคปกติ      | วิทยาศาสตรมหาบัณฑิต    | วิทยาศาสตร์การแพทย์ | ชีวเคมีและอณูชีววิทยา               | 6      |             |
| 4611030059   | นางสาวภัทรพร วิสาจันทร์    | 2546        | ภาคปกติ      | วิทยาศาสตรมหาบัณฑิต    | วิทยาศาสตร์การแพทย์ | เวชศาสตร์ชุมชนและเวชศาสตร์ครอบครัว  | æ      |             |

ภาพที่ 27

| <sup>ยุสมรณ</sup> ์<br>คณะแท<br>มหาวิทย | มัติกรา งามติกรา งายาน<br>พทยศาสตร์<br>กลัยธรรมศาสตร์ | หมร์ • บเความ • | ถงรองหัสโตยา • อาจารย์ • FTE<br>ยินดีต่อบรับสู่<br>คณะแพทยศาสต | es • Pobletian |                                 |                  |
|-----------------------------------------|-------------------------------------------------------|-----------------|----------------------------------------------------------------|----------------|---------------------------------|------------------|
|                                         |                                                       |                 | มหาวิทยาลย <b>ธรรม</b> ศ                                       |                | 1 ເຄື                           | อกบันทึกเค้าโครง |
| รายงาน                                  | เค้าโครงวิทยานิพนธ์นักศึกษาบัณฑิตศึ                   | กษา             |                                                                |                | เพิ่มข้อมูล.ด้า.ักรงวิทยานีพนธ์ | $\mathbf{D}$     |
| ยงานด้วบเงชี                            | [ไม่มีข้อมูล ]                                        |                 |                                                                |                |                                 | ~                |
| องานบุลมตรเขาตกษา                       | วิทยานิพนธ์นักศึกษาบัณฑิดศึกษา                        |                 |                                                                |                | ขันกึก/แก้ไขข้อมูลวิทยานิพนธ์   |                  |
| องานวิทยานิพนธ์ 🕨                       | อาหาที่ใช้จัดทำวิทยาบิพบด์ :                          |                 |                                                                |                |                                 |                  |
| ยงานดีพิมพ์บทความ                       | The first of the family .                             |                 |                                                                |                |                                 |                  |
| เงานรางวิล 🕨                            | ขื่อวิทยานิทนธ์ (อังกฤษ) :                            |                 |                                                                |                |                                 |                  |
| งานอาจารย์หลักสูตร 🔸                    | ชื่อวิทยามิทยธ์ (ไทย) -                               |                 |                                                                | A              |                                 |                  |
| านนอักสูตรมาตรฐาน                       | 55 MB INN ( ( MB) .                                   |                 |                                                                | Ψ              |                                 |                  |
| เานข้อมูล FTES                          | ດາະດີບັນໜຶ່ນແດງງານນັດຕິດນານັດເຫັດສີດ                  | 10              |                                                                |                | เพิ่มข้อขอกเข้มีขนับหลางเ       |                  |
| านความคบหนา                             | การจพมหมหมหาวามนาดการายณหตุด<br>[ ให้มีข้อเอ ]        |                 |                                                                |                | ราม ออลู่ม การกาส คอ การาม      |                  |
|                                         | เ พระออลูล<br>รางวัลนักศึกษาบัณฑิตศึกษา               |                 |                                                                |                | เพิ่มข้อมลรางวัสนักกึกษา        |                  |
|                                         | [ ไม่มีข้อมูล ]                                       |                 |                                                                |                |                                 |                  |
|                                         | ดวามก้าวหน้าวิทยานิพนธ์                               |                 |                                                                |                | เพิ่มข้อมูลสวามก้าวหน้า         |                  |
|                                         |                                                       |                 | ภาพที่ 28                                                      |                |                                 | -                |
| นทึกข้อมูลเค้าโครงวิท                   | เยานิพนธ์                                             |                 |                                                                |                |                                 | -                |
| ย้อนกลับ                                |                                                       |                 |                                                                |                | 2 บันทึกเค้                     | าโครง            |
| <b>้ครงวิทยานิพนธ์นัก</b> ศึ            | า้กษา                                                 |                 |                                                                |                | บันทึกข้อมูลเค้าโครง            |                  |
| ชื่อเค้าโครงวิท                         | เยานิพนธ์(อังกฤษ) :                                   |                 |                                                                |                |                                 |                  |
| ชื่อเค้าโครง                            | ววิทยานิพนธ์(ไทย) :                                   |                 |                                                                |                |                                 |                  |
|                                         | ภาษาที่ใช้จัดทำ : กรุณาเลือกข้อมู                     | a 🔻             |                                                                |                |                                 |                  |

ภาพที่ 29

### 3.2 เมนูข้อมูลวิทยานิพนธ์ / แก้ไข

- 1. เลือกเมนูนักศึกษา
- 2. เลือกรายการแก้ไข
- ล้นหาข้อมูลข้อมูลวิทยานิพนธ์/แสดงผลการล้นหา
- 4. แสดงผลการค้นหา
- เมื่อแก้ไขข้อมูลวิทยานิพนธ์เรียบร้อยแล้วกดปุ่มบันทึกเพื่อบันทึกข้อมูล

| ยุ่งมัง<br>คณะ<br>มหาวิท                      | แพทยศ<br>เมพทยศ<br>เยาลัยธรร | <sup>นกศึกษา</sup><br>โาสตร <sup>์1</sup><br>มศาสตร์ | วิทยานิพนธ์<br>ปริญญาโห<br>ปริญญาเอก  | <ul> <li>บทความ</li> <li>บันทึก<br/>แก้ไข</li> <li>2</li> </ul> |             | <sup>ຣານວັສພັກສຶກສາ</sup><br>ຍືບດີເ<br>ຄົດ | ious<br>J:IIV<br>JKni | <sup>อาจารย์</sup><br>บลุ่<br><b>NNย</b> (<br>วิทยาลัยย | ราส<br>รรรมศา       | nacis                     | ดัวบ่งชี่อื่นๆ           |   |
|-----------------------------------------------|------------------------------|------------------------------------------------------|---------------------------------------|-----------------------------------------------------------------|-------------|--------------------------------------------|-----------------------|---------------------------------------------------------|---------------------|---------------------------|--------------------------|---|
| รายงาน<br>รายงานดัวบ่งชิ้                     |                              |                                                      |                                       | ข้อมู                                                           | ลวิทย<br>คถ | เานิพนธ์ นักศึ<br>เะแพทยศาส                | เกษาป<br>ตร์ มห       | ริญญาโท<br>าวิทยาลัย                                    | /ระดับบั<br>เธรรมศา | ณฑิตศ์<br>าสตร์           | ึกษา                     |   |
| รายงานผู้สมัครเข้าศึกษา ▶<br>รายงานนักศึกษา ▶ | — <mark>ค้นหาข้อมู</mark>    | a                                                    |                                       |                                                                 |             |                                            |                       |                                                         |                     |                           |                          |   |
| รายงานวิทยานิพนธ์ ▶<br>รายงานดีพิมพ์บทความ ▶  |                              | เลขทะเบียนนัก                                        | ศึกษา:<br>ชื่อ:                       |                                                                 | ]           |                                            |                       |                                                         | ปีการคื             | กษาที่เข้า :<br>นามสกุล : | :                        | 3 |
| รายงานรางวัล ▶<br>รายงานอาจารย์หลักสูตร ▶     |                              | หล้<br>กลุ่มวิชา,                                    | ์กสูตร: วิทยาศาสต<br>/สาขา: ──ไม่ระบุ | ลรมหาบัณฑิต ▼<br>                                               |             | •                                          |                       |                                                         | ภาคย                | สาขาวิชา :<br>การศึกษา :  | : ไม่ระบุ<br>: ไม่ระบุ 🔻 | • |
| รายงานหลักสูตรมาตรฐาน<br>รายงานข้อมูล FTES    |                              |                                                      |                                       |                                                                 |             |                                            | (Å                    | 1111                                                    |                     |                           |                          |   |
|                                               |                              |                                                      |                                       |                                                                 | ภาพ         | ที่ 30                                     |                       |                                                         |                     |                           |                          |   |

#### ผลการด้นหาเพือ บันทึก/แก้ไข/ลบ ข้อมูลวิทยานิพนธ์

| เลขทะเบียนนัก<br>ศึกษา | ชื่อ-นามสกุล        | สาขาวิชา                | ชื่อวิทยานิพนธ์<br>(อังกฤษ)                                                                                                    | ชื่อวิทยานิพนธ์<br>(ไทย)                                                                                                    | ภาษาที่<br>ใช้จัดทำ<br>วิทยา<br>นิพบุธ์ | เข้าดู<br>ๆ แก้ไข | เพื่อ<br>ขข้อมูล |
|------------------------|---------------------|-------------------------|----------------------------------------------------------------------------------------------------|----------------------------------------------------------------------------------------------------|-----------------------------------------|-------------------|------------------|
|                        | นุชนาถ แผ่นคำ       | วิทยาศาสตร์การ<br>แพทย์ |                                                                                                    |                                                                                                    | 4 (                                     | <b>D</b> —        | -                |
|                        | กรกนก พรหมเทพ       | วิทยาศาสตร์การ<br>แพทย์ |                                                                                                    |                                                                                                    |                                         | <b>a</b>          |                  |
| 4611030018             | ปียนุช ยอดสม<br>สวย | วิทยาศาสตร์การ<br>แพทย์ | The Effect of Ascetics Exercise Program on the Physical<br>Performance of the Elderly in Tambon Kukot, Lam Luk Ka<br>District, Pathum Thani Province. | ผลของโปรแกรมการบริหารร่างกายแบบไทยท่าฤาษีศัดตนต่อ<br>สมรรถภาพทางกายของผู้สูงอายุ ด้าบลดูคต อำเภอลำลูกกา จังหวัด<br>ปทุมธานี | ภาษา<br>อังกฤษ                          | 8                 |                  |
| 4611030034             | พรเพ็ญ<br>กำนารายณ์ | วิทยาศาสตร์การ<br>แพทย์ | Polymorphism of the Pi class glutathione S-transferase and<br>susceptibility to peptic ulceration.                                                    | ความหลากหลายทางพันธุกรรมของเอนไซม์กลูดาไธโอน เอส-ทราน<br>สเพ่อเรส ชนิดไห และความไวต่อการเกิดแผลเปปติก                       | ภาษา<br>อังกฤษ                          | 8                 |                  |
|                        |                     |                         |                                                                                                    |                                                                                                    |                                         |                   |                  |

ภาพที่ 31

| เค้าโครงวิทยานิพนธ์นักศึกษาบัณฑิตศึกษา                     |              | เพิ่มข้อมูลเค้าโครงวิทยานิพนธ์ |
|------------------------------------------------------------|--------------|--------------------------------|
| ลำดับเค้าโครงที่ :<br>ภาษาที่ใช้จัดทำเค้าโครงวิทยานิพนธ์ : | 1<br>ภาษาไทย | [ແກ້ໄສ] ລນ]                    |
| ชื่อเค้าโครงวิทยานิพนธ์ (อังกฤษ) :                         | r            | A                              |
| ชื่อเค้าโครงวิทยานิพนธ์ (ไทย) :                            | r            | A<br>                          |
|                                                            |              |                                |

| อูสมคร<br>คณะเ<br>มหาวิทย                              | ละำศึกษา • นักศึกษา • วิทยานิพนร์ • มาความ • รางวิลนักศึกษา • อาจาะย่ • FTES • ศาวม่งชี่อื่นๆ<br>IIWNEIศาสตร์<br>ยาลัยธรรมศาสตร์<br>มหาวิทยาลัยธรรมศาสตร์ |                             |
|--------------------------------------------------------|----------------------------------------------------------------------------------------------------|-----------------------------|
| รายงาน<br>รายงานตัวบ่งชื่<br>รายงานผู้สมัดรเข้าศึกษา → | — แก้ไขข้อมูลเล้าโครงวิทยานิทนธ์                                                                                                    | 5                           |
| รายงานนักศึกษา 🔸                                       | เด้าโดรงวิทยานิทนธ์นักศึกษา                                                                                                    | <u>มันทึกข้อมูลเส้าไรรง</u> |
| รายงานวิทยานิพนธ์<br>รายงานลีพิมพ์บทความ               | ชื่อเค้าโครงวิทยานิทนธ์(อังกฤษ) : พ                                                                                                    |                             |
| รายงานรางวัล 🔸                                         | ชื่อเค้าโครงวิทยานิพนธ์(ไทย) : w                                                                                                    |                             |
| รายงานอาจารย์หลักสูตร 🕨<br>รายงานหลักสูตรมาตรฐาน       | <b>ภาษานี้ใช้จัดทำ</b> ∶่ [ภาษาไทย ▼                                                                                                    |                             |
| รายงานข้อมูล FTES                                      |                                                                                                    |                             |

ภาพที่ 33

- 3.3 เมนูข้อมูลวิทยานิพนธ์ /ลบ
  - 1. เลือกเมนูนักศึกษา
  - 2. เลือกรายการแก้ไข
  - 3. ค้นหาข้อมูลข้อมูลวิทยานิพนธ์
  - 4. แสดงผลการค้นหา
  - 5. ลบข้อมูลวิทยานิพนธ์

| ผู้สมัค<br>คณะ<br>มหาอิท                                          | <sup>รเข้าศึกษา</sup> •<br><b>IIWNยศ</b><br>เยาลัยธรรเ | <sup>นกศึกษา</sup><br>1<br>1สตร์<br>มศาสตร์ | วิทยานิทนธ์<br>ปริญญาโท<br>ปริญญาเอก » | ับทความ<br>บันทัก<br>แก้ไข 2 | <ul> <li>รางวัลนักศึกษา<br/>ยินดี<br/>คณ</li> </ul> | ต้อนรับสู่<br>นะแพทย<br>มหาวิทยาลั |                           | S                     | ตัวบ่งซ็อื่นๆ |   |
|-------------------------------------------------------------------|--------------------------------------------------------|---------------------------------------------|----------------------------------------|------------------------------|-----------------------------------------------------|------------------------------------|---------------------------|-----------------------|---------------|---|
| รายงาน<br>รายงานตัวบ่งชื้                                         |                                                        |                                             |                                        | ข้อมูล                       | วิทยานิพนธ์ นักด์<br>คณะแพทยศาส                     | รึกษาปริญญา'<br>เตร์ มหาวิทยา      | โท/ระดับบัณ<br>ลัยธรรมศาส | រហិពគឺរ<br>ពទ៍        | าษา           |   |
| รายงานผู้สมัครเข้าศึกษา <b>&gt;</b><br>รายงานนักศึกษา <b>&gt;</b> | — ค้นหาข้อมู                                           | a                                           |                                        |                              |                                                     |                                    |                           |                       |               |   |
| รายงานวิทยานิพนธ์ 🕨                                               |                                                        | เลขทะเบียนนักศึ                             | กษา :                                  |                              |                                                     |                                    | ปีการศึกษ                 | าทีเข้า :             |               | 3 |
| รายงานตพมพบทความ 🖡                                                |                                                        | หลัก                                        | วยอ:<br>เสูตร: วิทยาศาสต               | รมหาบัณฑิต 🔻                 |                                                     |                                    | สาร                       | มสกุล :<br>มาวิชา : [ | ไม่ระบุ       |   |
| รายงานอาจารย์หลักสูตร 🕨                                           |                                                        | กลุ่มวิชา/ส                                 | สาขา : ไม่ระบุ ·                       |                              | •                                                   |                                    | ภาคการ                    | ศึกษา :               | ไม่ระบุ 🔻     |   |
| รายงานข้อมูล FTES                                                 |                                                        |                                             |                                        |                              |                                                     | ค้นหา                              |                           |                       |               |   |
|                                                                   |                                                        |                                             |                                        | 0                            | 201100 24                                           |                                    |                           |                       |               |   |

ภาพที่ 34

| ผลการด้นหาเพื่อ บันทึก/แก้ไข/ลบ ข้อมูลวิทยานิพนธ์ |                     |                         |                                                                                                    |                                                                                                    |                                                         |                        |  |  |  |
|---------------------------------------------------|---------------------|-------------------------|----------------------------------------------------------------------------------------------------|----------------------------------------------------------------------------------------------------|---------------------------------------------------------|------------------------|--|--|--|
| เลขทะเบียนนัก<br>ศึกษา                            | ชื่อ-นามสกุล        | สาขาวิชา                | ชื่อวิทยานิพนธ์<br>(อังกฤษ)                                                                                                    | ชื่อวิทยานิพนธ์<br>(ไทย)                                                                                                    | ภาษาที่<br>ใช้จัดทำ เข้า<br>วิทยา ดู<br>นิพนธ์ <b>ว</b> | เข้าดูเพื่อ<br>อบข้อมอ |  |  |  |
|                                                   | กรกนก พรหมเทพ       | วิทยาศาสตร์การ<br>แพทย์ |                                                                                                    |                                                                                                    |                                                         | ពាកព្រះព្រ             |  |  |  |
|                                                   | นุชนาถ แผ่นศา       | วิทยาศาสตร์การ<br>แพทย์ | -                                                                                                    |                                                                                                    | 6                                                       |                        |  |  |  |
| 4611030018                                        | ปียนุช ยอดสม<br>สวย | วิทยาศาสตร์การ<br>แพทย์ | The Effect of Ascetics Exercise Program on the Physical<br>Performance of the Elderly in Tambon Kukot, Lam Luk Ka<br>District, Pathum Thani Province. | ผลของโปรแกรมการบริหารร่างกายแบบไทยท่าถาษีดัดตนต่อ<br>สมรรถภาพทางกายของผู้สูงอายุ ต่าบลดูคต อำเภอล่าลูกกา จังหวัด<br>ปทุมธานี | ภาษา<br>อังกฤษ                                          |                        |  |  |  |
|                                                   |                     |                         | 4                                                                                                    |                                                                                                    |                                                         |                        |  |  |  |

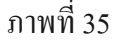

| เด้าโครงวิทยานิพนธ์นักศึกษาบัณฑิตศึกษา |             | เพิ่มข้อมูลเค้าโครงวิทยานิพนธ์ |
|----------------------------------------|-------------|--------------------------------|
| ลำดับเค้าโครงที่ :                     | 1           | [ແກ້ໃໝ [ລນ]                    |
| ภาษาที่ใช้จัดทำเค้าโครงวิทยานิพนธ์ :   | ภาษาไทย     | $\cup$                         |
| ชื่อเค้าโครงวิทยานิพนธ์ (อังกฤษ) :     | ทดสอบคู่มือ | *<br>*                         |
| ชื่อเค้าโครงวิทยานิพนธ์ (ไทย) :        | ทดสอบคู่มือ | *<br>*                         |
|                                        |             |                                |

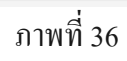

| ผู้สมัคร                  | ย้าศึกษา ▼ นักศึกษา ▼ วิทยานิพนธ์ ▼ บทจวาม ▼ รางวัลนักศึกษา | ▼ อาจารย์ ▼ FTES ▼                                                | ตัวบ่งชื้อึนๆ |                  |
|---------------------------|-------------------------------------------------------------|-------------------------------------------------------------------|---------------|------------------|
| <b>คณะ</b><br>มหาวิทส     | พทยศาสตร์<br>กลัยธรรมศาสตร์                                 | าอบรับสู่<br><b>ปะแพทยศาสตร์</b><br>มหาวิทยาลัย <b>ธรรมศาสตร์</b> |               |                  |
| รายงาน                    | – ลบข้อมูลเค้าโครงวิทยานิทนธ์                               |                                                                   |               |                  |
| รายงานตัวบ่งชื่           | ข้อนาลับ                                                    |                                                                   |               | 4                |
| รายงานผู้สมัครเข้าศึกษา 🔸 |                                                             |                                                                   |               | 4                |
| รายงานนักศึกษา 🔸          | เค้าโครงวิทยานิพนธ์นักศึกษา                                 |                                                                   |               | ลบข้อมูลเค้าโครง |
| รายงานวิทยานิพนธ์ 🔸       |                                                             |                                                                   |               |                  |
| รายงานตีพิมพ์บทความ 🔸     | ชื่อเค้าโครงวิทยานิพนธ์(อังกฤษ) : ทศสอบคู่มือ               |                                                                   |               |                  |
| รายงานรางวัล 🔸            | ชื่อเค้าโครงวิทยานิพนธ์(ไทย) : ทะสอยคู่มือ                  |                                                                   |               |                  |
| รายงานอาจารย์หลักสูตร 🔸   | do Yrr o M                                                  |                                                                   |               |                  |
| รายงานหลักสูตรมาตรฐาน     | <b>ภาษาทใช้จุดทั่ว :</b> ภาษาไทย *                          |                                                                   |               |                  |
| รายงานข้อมูล FTES         |                                                             |                                                                   |               |                  |

ภาพที่ 37

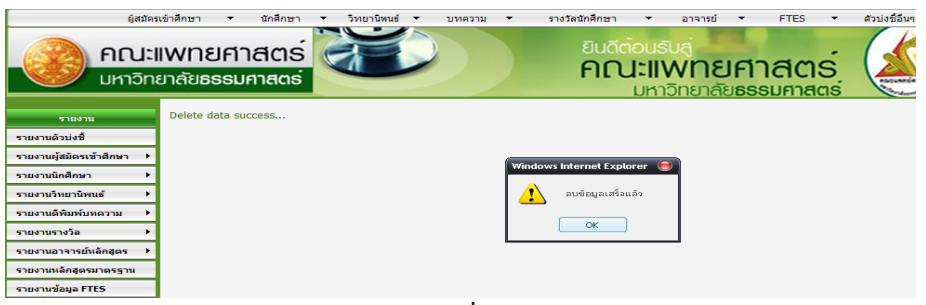

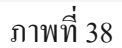

4. เมนูข้อมูลบทความมีคังต่อไปนี้

4.1 เมนูข้อมูลบทความ / บันทึก

- 1. เลือกเมนูนักศึกษา
- 2. ค้นหาข้อมูลข้อมูลบทความ
- 3. แสดงผลการค้นหา
- 4. เมื่อบันทึกข้อมูลบทความเรียบร้อยแล้วกคปุ่มบันทึกเพื่อบันทึกข้อมูล

| รายงาน         ข้อมูลการดีพิมพ์บทความ นักศึกษาปริญญาโท/ระดับบัณฑิตศึกษา           รายงานลัวย่งชื่         ดณะแพทยศาสตร์ มหาวิทยาลัยธรรมศาสตร์           รายงานนักสึกษา )         -           รายงานนักสึกษา )         -           รายงานนักสึกษา )         -           รายงานนักสึกษา )         -           รายงานนักสึกษา )         -           รายงานนักสึกษา )         -           รายงานนักสึกษา )         -           รายงานลักษา (ก่าวริศึกษาที่เข้า :         -           รายงานติที่มาทับกลาม )         -           รายงานติที่มาทับกลาม )         -           รายงานติที่มาทับกลาม )         -           รายงานติที่มาทุก (สังการติดามากับกรศึกษาที่เข้า :         -           มีการศึกษาที่เข้า :         -           มีการศึกษาที่เข้า :         -           มีอ :         -           มามสกุล :         -           หลักสูตร :         วิทยาศาสตรมหาบันาทิต >           กลุ่มบิชา/สาชา :         -           กลุ่มบิชา/สาชา :         - | ผู้สมัคร<br>คณะไ<br>มหาวิทย                            | เข้าศึกษา ทักศึกษา<br>IWNยศาสตร์<br>ยาลัยธรรมศาสตร์ | 3ิทยานิหนธ์ ▼ บทความ ▼<br>ปลิญญาโห<br>ปลิญญาเอก | รางวัลนักศึกษา<br>ยินดีต<br>คิณ | ้ <sup>อาจารย์</sup><br>โอนรับสู่<br><b>ไว่เเฟฟทยค์</b><br>มหาวิทยาลัย <b>ธร</b> ร | ACCS<br>SUFINGS                   | ดัวบ่งชื่อนๆ |          |
|----------------------------------------------------------------------------------------------------|--------------------------------------------------------|-----------------------------------------------------|-------------------------------------------------|---------------------------------|------------------------------------------------------------------------------------|-----------------------------------|--------------|----------|
| รายงานนักศึกษา       คันหาข้อมูล         รายงานจัทยานิพนธ์       มีการศึกษาที่เข้า :         รายงานจัทยานิพนธ์       มีการศึกษาที่เข้า :         รายงานจัทยานิพนธ์       มีการศึกษาที่เข้า :         รายงานจางรัล       มัล :         รายงานอาจารย์แล้กสูดร /       ภิทยาศาสตรแทบอิณฑิต *         รายงานอาจารย์แล้กสูดร /       กลุ่มวิชา/สาขา :         เม่าชา/สาขา :       ไม่ระบุ         รายงานอาจารย์แล้กสูดร /       กลุ่มวิชา/สาขา :                                                                                                    | รายงาน<br>รายงานด้วบ่งชื้<br>รายงานผู้สมัครเข้าศึกษา → |                                                     | ข้อมูลการตี <i>่</i><br>ด                       | งิมพ์บทดวาม นั<br>ณะแพทยศาสต    | เ่กศึกษาปริญญาโห<br>ตร์ มหาวิทยาลัยธร                                              | 1/ระดับบัณ <i>ข์</i><br>รรมศาสตร์ | โตศึกษา      |          |
| รายงานลิทิมท์บทความ →       ชื่อ:       นามสกุล:         รายงานรางวัล →       หลักสูดร: วิทยาศาสตรมหาบัณฑิต ▼       สาขาวิชา:ไม่ระบุ         รายงานอาจารย์หลักสูดร →       กลุ่มวิชา/สาขา:ไม่ระบุ ▼       ภาคการศึกษา:ไม่ระบุ ▼                                                                                                    | รายงานนักศึกษา ►<br>รายงานวิทยานิพนธ์ ►                | — <mark>ค้นหาข้อมูล</mark><br>เลขทะเบียนนักศึกษา    | :                                               |                                 |                                                                                    | ปีการศึกษาที่เข้า :               |              |          |
| รายงานอาจารย์หลักสูดร • กลุ่มวิชา/สาขา : ไม่ระบุ 🔻 ภาคการศึกษา : ไม่ระบุ 💌                                                                                                    | รายงานตีพิมพ์บทความ →<br>รายงานรางวัล →                | ชื่อ<br>หลักสูตร                                    | :<br>                                           |                                 |                                                                                    | นามสกุล :<br>สาขาวิชา :           | ไม่ระบุ      | <b>v</b> |
| รายงานหลักสูตรมาตรฐาน                                                                                                    | รายงานอาจารย์หลักสูตร →<br>รายงานหลักสูตรมาตรฐาน       | กลุ่มวิชา/สาขา                                      | : ไม่ระบุ                                       | •                               | (                                                                                  | ภาคการศึกษา :                     | ไม่ระบุ 🔻    |          |

ภาพที่ 39

#### ผลการค้นหาเพื่อ บันทึก/แก้ไข/ลบ ข้อมูลการตีพิมพ์บทความ

| เลขทะเบียน<br>นักศึกษา | ชื่อ-นามสกุล         | สาขาวิชา                | ชื่อบทความจากวิทยานิพนธ์                                                                                                    | แหล่งดีพิมพ์เผยแพร่                                                                                                    | ประเภทของการ<br>เผยแพร่                                             | ระดับ<br>ของการ<br>เผย<br>แพร่ | รางวัล | เข้า<br>ด | ਕ ਨੂੰ         |
|------------------------|----------------------|-------------------------|----------------------------------------------------------------------------------------------------|----------------------------------------------------------------------------------------------------|---------------------------------------------------------------------|--------------------------------|--------|-----------|---------------|
|                        | กรถนก พรหม<br>เทพ    | วิทยาศาสตร์<br>การแพทย์ |                                                                                                    |                                                                                                    |                                                                     |                                |        | 6         | เข้าดูเพอ<br> |
|                        | นุชนาถ แผ่นคำ        | วิทยาศาสตร์<br>การแพทย์ |                                                                                                    |                                                                                                    |                                                                     |                                | 3      |           | บันทึกข้อมูล  |
| 4611030018             | ปียนุช ยอดสม<br>สวย  | วิทยาศาสตร์<br>การแพทย์ | The Effect of Ascetics Exercise Program on the Physical Performance<br>of the Elderly in Tambon Kukot, Lam Luk Ka District, Pathumthani<br>Province. | วารสาร:ธรรมศาสตร์เวชสาร ปีที่ 6<br>ฉบับที่ 2 เดือน มกราคม-เมษายน<br>พ.ศ.2549 หน้า 158-167                               | วารสารวิชาการ<br>ระดับชาติที่มีผู้<br>ประเมินอิสระ<br>(Peer Review) | ชาติ                           | (      | 4         | )             |
| 4611030034             | พรเพ็ญ<br>ก้านารายณ์ | วิทยาศาสตร์<br>การแพทย์ | Gene frequencies of the polymorphic human glutathione S-transferase<br>class pi:Are they race-dependent?                                             | วารสาร: Thammasat<br>International Journal of<br>Science and Technology<br>(TIJSAT). Vol. 13 No.1<br>January-March 2008 | วารสารวิชาการ<br>ระดับชาติที่มีผู้<br>ประเมินอิสระ<br>(Peer Review) | ชาติ                           | ไม่ได้ | 8         |               |
|                        |                      |                         |                                                                                                    | January-March 2000                                                                                                    |                                                                     |                                |        |           |               |

| การดีพิมพ์บทความนักศึกษาบัณฑิตศึกษา |                                     | ۲. Constant and the second second second second second second second second second second second second second s     | นึ่มข้อมูลการทีพิมพ์บทความ |
|-------------------------------------|-------------------------------------|----------------------------------------------------------------------------------------------------|----------------------------|
| สำดับบทความที่ :                    | 1                                   |                                                                                                    | [ແກ້ໄข] [ລນ]               |
| ชื่อบทความจากวิทยานิพนธ์ :          | The Effect of As<br>Lam Luk Ka Dist | scetics Exercise Program on the Physical Performance of the Elderly in Tambon Kukot,<br>trict, Pathumthani Province. |                            |
| แหล่งดีพิมพ์เผยแพร่ :               | วารสาร:ธรรมศาส<br>[มกราคม-เมษาย     | สตร์เวชสาร ปีที่ 6 ฉบับที่ 2 เดือน มกราคม-เมษายน พ.ศ.2549 หน้า 158-167<br>ยน 2549 ]                                  |                            |
| ประเภทของการเผยแพร่ :               | วารสารวิชาการระ                     | ะดับชาติที่มีผู้ประเมินอิสระ (Peer Review)                                                                           |                            |
| ระดับของการเผยแพร่ :                | ชาติ                                | รางวัล :                                                                                                    |                            |
|                                     |                                     |                                                                                                    |                            |

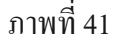

| – บันทึกข้อมูลการดีพิมพ์นักศึกษา                                            |                        |
|-----------------------------------------------------------------------------|------------------------|
| ย้อนาลับ                                                                    |                        |
| การดีพิมพ์วิทยานิพนธ์นักศึกษา                                               | บันทึกข้อมูลการทีพิมพ์ |
| ชื่อบทความจากวิทยานิพนธ์ :                                                  |                        |
| *ความยาวไม่เกิน 500 ตัวอักษร                                                |                        |
| แหล่งดีพิมพ์เผยแพร่ :                                                       |                        |
| เดือนปิดีพิมพ์เผยแพร่ : [-ไม่ระบุ - ▼] ถึง [-ไม่ระบุ - ▼] บี [-ไม่ระบุ - ▼] |                        |
| ประเภทของการเผยแพร่ : กรุณาเลือกข้อมูล 🔻                                    |                        |
| ระดับของการเผยแพร่ : กรุณาเมือกข้อมูล 🔻                                     |                        |

ภาพที่ 42

#### 4.2 เมนูข้อมูลบทความ/แก้ไข

- 1. เลือกเมนูนักศึกษา
- 2. ค้นหาข้อมูลข้อมูลบทความ
- 3. แสดงข้อมูลบทความ
- 4. เมื่อแก้ไขข้อมูลบทความเรียบร้อยแล้วกดปุ่มบันทึกเพื่อบันทึกข้อมูล

|                           | ผู้สมัครเข้าศึกษา          | ▼ นักศึกษา                   | ▼ วิทยานิพนธ์ ▼                   | บทความ 🔻              | รางวัลนักศึกษา                | 🔹 อาจารย์ 🔹                                    | FTES 🔻                              | ตัวบ่งชื่อื่นๆ |  |
|---------------------------|----------------------------|------------------------------|-----------------------------------|-----------------------|-------------------------------|------------------------------------------------|-------------------------------------|----------------|--|
| PII UM                    | <b>ณะแพท</b><br>าวิทยาลัยธ | <b>ยศาสตร์</b><br>ธรรมศาสตร์ |                                   | ปริญญาโห<br>ปริญญาเอก | ยินดีต<br>คณ                  | า้อนรับสู่<br><b>ไะ่  WNยf</b><br>มหาวิทยาลัยธ | <b>าาสตร</b> ์<br>ธรรมศาสตร์        |                |  |
| รายงาน<br>รายงานด้วบ่งชื้ |                            |                              | ข้                                | ้อมูลการตีเ<br>ค      | พิมพ์บทความ นั<br>เณะแพทยศาสต | กศึกษาปริญญา'<br>เร์ มหาวิทยาลัยเ              | โท/ระดับบัณ <i>จ์</i><br>ธรรมศาสตร์ | โตศึกษา        |  |
| รายงานผู้สมัครเข้าศึกษ    | 1 ) v                      |                              |                                   |                       |                               |                                                |                                     |                |  |
| รายงานนักศึกษา            | - <u>AUN</u>               | าขอมูล                       |                                   |                       |                               |                                                |                                     |                |  |
| รายงานวิทยานิพนธ์         | •                          | เลขทะเบียนนัก                | เด็กษา :                          |                       |                               |                                                | ปีการศึกษาที่เข้า :                 |                |  |
| รายงานดีพิมพ์บทความ       | •                          |                              | ชื่อ:                             |                       |                               |                                                | นามสกุล :                           |                |  |
| รายงานรางวัล              |                            | หล่                          | <b>ลักสูตร :</b> ∣วิทยาศาสตรมหาบั | ้ณฑิต ▼               |                               |                                                | สาขาวิชา :                          | ไม่ระบุ        |  |
| รายงานอาจารย์หลักสูต      | 5 →                        | กลุ่มวิชา                    | /สาขา : ไม่ระบุ                   |                       | •                             |                                                | ภาคการศึกษา :                       | ไม่ระบุ ▼      |  |
| รายงานหลักสูตรมาตรร       | าน                         |                              |                                   |                       |                               |                                                |                                     |                |  |
| รายงานข้อมูล FTES         |                            |                              |                                   |                       |                               | ( ก้แหา                                        |                                     |                |  |
|                           | _                          |                              |                                   |                       | d                             |                                                |                                     |                |  |

ภาพที่ 43

| เลขทะเบียน<br>นักศึกษา | ชื่อ-นามสกุล        | สาขาวิชา                | ชื่อบทความจากวิทยานิพนธ์                                                                                                    | แหล่งดีพิมพ์เผยแพร่                                                                       | ประเภทของการ<br>เผยแพร่                                             | ระดับ<br>ของการ<br>เผย<br>แพร่ | รางวัล | เข้า<br>ดู | بة يو       |
|------------------------|---------------------|-------------------------|----------------------------------------------------------------------------------------------------|-------------------------------------------------------------------------------------------|---------------------------------------------------------------------|--------------------------------|--------|------------|-------------|
|                        | กรถนก พรหม<br>เทพ   | วิทยาศาสตร์<br>การแพทย์ |                                                                                                    |                                                                                           |                                                                     |                                |        |            | เข้าดูเพื่อ |
|                        | นุชนาถ แผ่นคำ       | วิทยาศาสตร์<br>การแพทย์ |                                                                                                    |                                                                                           |                                                                     |                                |        |            | แก้ไขข้อมูล |
| 4611030018             | ปียนุช ยอดสม<br>สวย | วิทยาศาสตร์<br>การแพทย์ | The Effect of Ascetics Exercise Program on the Physical Performance<br>of the Elderly in Tambon Kukot, Lam Luk Ka District, Pathumthani<br>Province. | วารสาร:ธรรมศาสตร์เวชสาร ปีที่ 6<br>ฉบับที่ 2 เดือน มกราคม-เมษายน<br>พ.ศ.2549 หน้า 158-167 | วารสารวิชาการ<br>ระดับชาติที่มีผู้<br>ประเมินอิสระ<br>(Peer Review) | ชาติ                           | (      |            | )           |
| 4611030018             | ปียนช ยอดสม<br>สวย  | วิทยาศาสตร์<br>การแพทย์ | ทดสอบเพื่อทำคู่มือ                                                                                                    | ทดสอบเพื่อทำคู่มือ                                                                        |                                                                     |                                |        | 8          |             |

#### ผลการด้นหาเพื่อ บันทึก/แก้ไข/ลบ ข้อมูลการตีพิมพ์บทความ

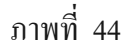

| การดีพิมพ์บทความนักศึกษาบัณฑิตศึกษา |                                                          |                                                                                               | เพิ่มข้อมูลการทีพิมพ์บทความ |
|-------------------------------------|----------------------------------------------------------|-----------------------------------------------------------------------------------------------|-----------------------------|
| สำดับบทความที่ :                    | 1                                                        |                                                                                               | [แก้ไข] [ลบ]                |
| ชื่อบทความจากวิทยานิพนธ์ :          | The Effect of Ascetics Exe<br>Lam Luk Ka District, Pathu | rcise Program on the Physical Performance of the Elderly in Tambon Kukot,<br>mthani Province. |                             |
| แหล่งดีพิมพ์เผยแพร่ :               | วารสาร:ธรรมศาสตร์เวชสาร<br>[ มกราคม-เมษายน 2549 ]        | ปีที่ 6 ฉบับที่ 2 เดือน มกราคม-เมษายน พ.ศ.2549 หน้า 158-167                                   |                             |
| ประเภทของการเผยแพร่ :               | วารสารวิชาการระดับชาติที่มีผู                            | ผู้ประเมินอิสระ (Peer Review)                                                                 |                             |
| ระดับของการเผยแพร่ :                | ชาติ                                                     | รางวัล :                                                                                      | 2                           |
| ลำดับบทความที่ :                    | 2                                                        |                                                                                               | ີ [ແກ້ໄນ]]ລນ]               |
| ชื่อบทดวามจากวิทยานิพนธ์ :          | ทดสอบเพื่อทำคู่มือ                                       |                                                                                               | $\smile$                    |
| แหล่งดีพิมพ์เผยแพร่ :               | ทดสอบเพื่อทำคู่มือ<br>[ - 543 ]                          |                                                                                               |                             |
| ประเภทของการเผยแพร่ :               |                                                          |                                                                                               |                             |
| ระดับของการเผยแพร่ :                |                                                          | รางวัล :                                                                                      |                             |

ภาพที่ 45

| — แก้ไ | ไขข้อมูลการดีพิมพ์นักศึกษา                                                           |                         | _             |
|--------|--------------------------------------------------------------------------------------|-------------------------|---------------|
|        | 99/1/1/                                                                              | 4                       |               |
| การดีเ | พิมพ์วิทยานิพนธ์นักศึกษา                                                             | บันทึกข้อมูลการที่พิมพ์ | $\mathcal{V}$ |
|        | ชื่อบหความจากวิทยานิพนธ์ : <sup>ทดสอบเพื่อทำคู่มือ</sup>                             | A v                     |               |
|        | "ความยาว"ไม่เกิน 500 ตัวอักษร                                                        |                         |               |
|        | <b>แหล่งดีพิมพ์เผยแพร่</b> : ทดสอบเพื่อทำดูมือ                                       |                         |               |
|        | วันเดือนปีที่ดีพิมพ์เผยแพร่ : [- ไม่ระบุ - ♥] ถึง [- ไม่ระบุ - ♥] ฏิ [- ไม่ระบุ - ♥] |                         |               |
|        | ประเภพของการเผยแพร่ : กรุณาเลือกข้อมูล 🔻                                             |                         |               |
|        | ระดับของการเผยแพร่ : กรุณาเลือกข้อมูล 🔻                                              |                         |               |

ภาพที่ 55

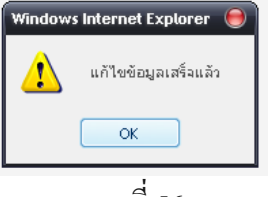

## 4.3 เมนูข้อมูลบทความ /ลบ

- เลือกเมนูนักศึกษา
- 2. ค้นหาข้อมูลข้อมูลบทความ
- 3. แสดงผลการค้นหา
- 4. ลบข้อมูลบทความ

| ผู้สมด<br>คณะ<br>มหาวิท                       | ແບ່າຄັດອາ<br>ແພກຍາດັຍອຣຣມศາສຸດຣ໌<br>ນາທະນາ<br>ນາທະນາ<br>ນາຫຼາຍ<br>ນາທະນາ<br>ນາທະນາ<br>ນາທະນາ<br>ນາທະນາ<br>ນາທະນາ<br>ນາທະນາ<br>ນາທະນາ<br>ນາທະນາ<br>ນາທະນາ<br>ນາທະນາ<br>ນາທະນາ<br>ນາທະນາ<br>ນາທະນາ<br>ນາທະນາ<br>ນາທະນາ<br>ນາຫຼາຍ<br>ນາຫຼາຍ<br>ນາຫ | รางรองที่ศึกษา • อาจารย์ • FTES • ดัวปงช์อื่นๆ<br>ยินดีต่อนรับสู่<br>คณะแพทยศาสตร์<br>มหาวิทยาลัยธรรมศาสตร์ |
|-----------------------------------------------|----------------------------------------------------------------------------------------------------|----------------------------------------------------------------------------------------------------|
| รายงาน<br>รายงานดัวบ่งชื้                     | ข้อมูลการตี<br>เ                                                                                                    | พิมพ์บทดวาม นักศึกษาปริญญาโท/ระดับบัณฑิตศึกษา<br>เณะแพทยศาสตร์ มหาวิทยาลัยธรรมศาสตร์                        |
| รายงานผู้สมัครเข้าศึกษา +<br>รายงานนักศึกษา + | — คันหาข้อมูล                                                                                                    |                                                                                                    |
| รายงานวิทยานิพนธ์ 🕨 🕨                         | เลขทะเบียนนักศึกษา :                                                                                                    | ปีการศึกษาที่เข้า :                                                                                         |
| รายงานตีพิมพ์บทความ 🕨 🕨                       | ชื่อ :                                                                                                    | นามสกุล :                                                                                                   |
| รายงานรางวัล 🕨 🕨                              | หลักสูตร : วิทยาศาสตรมหาบัณฑิต 🔻                                                                                                    | สาขาวิชา : ไม่ทะบุ 💌                                                                                        |
| รายงานอาจารย์หลักสูตร 🕨                       | กลุ่มวิชา/สาขา :ไม่ระบุ                                                                                                    | 💌                                                                                                    |
| รายงานหลักสูตรมาตรฐาน                         |                                                                                                    |                                                                                                    |
| รายงานข้อมูล FTES                             |                                                                                                    | ค้แหา                                                                                                    |
|                                               | ມ                                                                                                    | าพที่ 57                                                                                                    |

| ผลการค้เ               | เหาเพื่อ บัน                       | เทีก/แก้ไข/                                        | /ลบ ข้อมูลการตีพิมพ์บทความ                                                                                                    |                                                                                           |                                                                     |                                |                     |           |
|------------------------|------------------------------------|----------------------------------------------------|----------------------------------------------------------------------------------------------------|-------------------------------------------------------------------------------------------|---------------------------------------------------------------------|--------------------------------|---------------------|-----------|
| เลขทะเบียน<br>นักศึกษา | ชื่อ-นามสกุล                       | สาขาวิชา                                           | ชื่อบทความจากวิทยานิพนธ์                                                                                                    | แหล่งดีพิมพ์เผยแพร่                                                                       | ประเภทของการ<br>เผยแพร่                                             | ระดับ<br>ของการ<br>เผย<br>แพร่ | รางวัล <sup>I</sup> | เข้า<br>ด |
|                        | กรกนก พรหม<br>เทพ<br>นุชนาถ แผ่นศา | วิทยาศาสตร์<br>การแพทย์<br>วิทยาศาสตร์<br>การแพทย์ |                                                                                                    |                                                                                           |                                                                     |                                | 3                   | 6         |
| 4611030018             | ปียนุช ยอดสม<br>สวย                | วิทยาศาสตร์<br>การแพทย์                            | The Effect of Ascetics Exercise Program on the Physical Performance<br>of the Elderly in Tambon Kukot, Lam Luk Ka District, Pathumthani<br>Province. | วารสาร:ธรรมศาสตร์เวชสาร ปีที่ 6<br>ฉบับที่ 2 เดือน มกราคม-เมษายน<br>พ.ศ.2549 หน้า 158-167 | วารสารวิชาการ<br>ระดับชาติที่มีผู้<br>ประเมินอิสระ<br>(Peer Review) | ชาติ                           | Q                   | J         |
| 4611030018             | ปียนุช ยอดสม<br>สวย                | วิทยาศาสตร์<br>การแพทย์                            | ทดสอบเพื่อทำคู่มือ                                                                                                    | ทดสอบเพื่อทำดู่มือ                                                                        |                                                                     |                                | [                   | æ         |

| การตีพิมพ์บทความนักศึกษาบัณฑิตศึกษา |                                                      |                                                                                                    | เพิ่มข้อมูลการทีพิมพ์บทความ |
|-------------------------------------|------------------------------------------------------|----------------------------------------------------------------------------------------------------|-----------------------------|
| ลำดับบทความที่ :                    | 1                                                    |                                                                                                    | [ແກ້ໄข] [ລນ]                |
| ชื่อบทความจากวิทยานิพนธ์ :          | The Effect of Ascetics E<br>Lam Luk Ka District, Pat | Exercise Program on the Physical Performance of the Elderly in Tambon Kukot<br>thumthani Province. | ,                           |
| แหล่งดีพิมพ์เผยแพร่ :               | วารสาร:ธรรมศาสตร์เวชส<br>[ มกราคม-เมษายน 2549        | กร ปีที่ 6 ฉบับที่ 2 เดือน มกราคม-เมษายน พ.ศ.2549 หน้า 158-167<br>9 ]                              |                             |
| ประเภทของการเผยแพร่ :               | วารสารวิชาการระดับชาติเ                              | ที่มีผู้ประเมินอิสระ (Peer Review)                                                                 |                             |
| ระดับของการเผยแพร่ :                | ชาติ                                                 | รางวัล :                                                                                           |                             |
| ลำดับบทความที่ :                    | 2                                                    |                                                                                                    | [ແກ້ໄຊ] [ຄນ]                |
| ชื่อบทความจากวิทยานิพนธ์ :          | ทดสอบเพื่อทำคู่มือ                                   |                                                                                                    | Ú                           |
| แหล่งดีพิมพ์เผยแพร่ :               | ทดสอบเพื่อทำคู่มือ<br>[ - 543 ]                      |                                                                                                    |                             |
| ประเภทของการเผยแพร่ :               |                                                      |                                                                                                    |                             |
| ระดับของการเผยแพร่ :                |                                                      | รางวัล :                                                                                           |                             |
|                                     |                                                      |                                                                                                    |                             |

ภาพที่ 59

| - 6 | บข้อมูลการดีพิมพ์นักศึกษา   |                              |   |                    |
|-----|-----------------------------|------------------------------|---|--------------------|
|     | ย้อนกลับ                    |                              |   |                    |
|     |                             |                              | 4 |                    |
| กา  | รติพิมพ์วิทยานิพนธ์นักศึกษา |                              |   | ลบข้อมูลการทีพิมพ์ |
|     | ชื่อบทความจากวิทยานิพนธ์ :  | ทดสอบเพื่อทำคู่มือ           |   | *<br>*             |
|     |                             | *ความยาวไม่เกิน 500 ตัวอักษร |   |                    |
|     | แหล่งดีพิมพ์เผยแพร่ :       | ากสอบเพื่อทำคู่มือ           |   |                    |
|     | ประเภทของการเผยแพร่ :       | กรุณาเลือกข้อมุล 🔻           |   |                    |
|     | ระดับของการเผยแพร่ :        | กรุณาเลือกข้อมูล 🔻           |   |                    |
|     |                             |                              |   |                    |

ภาพที่ 60

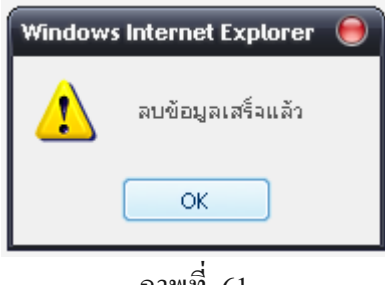

## 5. เมนูข้อมูลรางวัลมีดังต่อไปนี้

### 5.1 เมนูข้อมูลรางวัล / บันทึก

- 1. เลือกเมนูนักศึกษา
- 2. ค้นหาข้อมูลข้อมูลรางวัล
- 3. บันทึกข้อมูลรางวัล
- เมื่อบันทึกข้อมูลรางวัลเรียบร้อยแล้วกดปุ่มบันทึกเพื่อบันทึกข้อมูล

| é                         | สมัครเข้าศึกษา 🔻 นักศึกษา                 | รวิทยานิพนธ์ ▼ บทความ ▼         | รางวัลนักศึกษา                     | ▼ อาจารย์ ▼                                       | FTES -                    | ด้วบ่งชีอื่นๆ |   |   |
|---------------------------|-------------------------------------------|---------------------------------|------------------------------------|---------------------------------------------------|---------------------------|---------------|---|---|
|                           | <b>ปะแพทยศาสตร์</b><br>วิทยาลัยธรรมศาสตร์ |                                 | ปริญญาโห<br>ปริญญาเอก ไปได้<br>คิณ | ้อนรับสู่<br><b>ไะ่  WINEIFI</b><br>มหาวิทยาลัยธร | <b>าสตร</b> ์<br>รมศาสตร์ |               |   |   |
| รายงาน<br>รายงานดัวบ่งชื้ |                                           | ข้อมู                           | ลรางวัล นักศึกษ<br>คณะแพทยศาสเ     | าปริญญาโท/ระด้<br>าร์ มหาวิทยาลัยธ                | บบัณฑิตศึกม<br>รรมศาสตร์  | ł             |   |   |
| รายงานผู้สมัครเข้าศึกษา   | •                                         |                                 |                                    |                                                   |                           |               |   |   |
| รายงานนักศึกษา            | → ค้นหาข้อมูล                             |                                 |                                    |                                                   |                           |               |   |   |
| รายงานวิทยานิพนธ์         | • เลขทะเบียนน์                            | เกศึกษา :                       |                                    |                                                   | ปีการศึกษาที่เข้า :       |               |   | 2 |
| รายงานดีพิมพ์บทความ       | •                                         | ชื่อ :                          |                                    |                                                   | นามสกุล :                 |               |   |   |
| รายงานรางวัล              | •                                         | เล้กสูตร: วิทยาศาสตรมหาบัณฑิต 🔻 |                                    |                                                   | สาขาวิชา :                | ไม่ระบุ       | * |   |
| รายงานอาจารย์หลักสูตร     | • กลุ่มวิช                                | า/สาขา : ไม่ระบุ                | -                                  |                                                   | ภาคการศึกษา :             | ไม่ระบุ 🔻     |   |   |
| รายงานหลักสูตรมาตรฐาน     |                                           |                                 |                                    |                                                   |                           |               |   |   |
| รายงานข้อมูล FTES         | -                                         |                                 |                                    | ด้นหา                                             |                           |               |   |   |
|                           | -                                         | ກາ                              | พที่ 62                            |                                                   |                           |               |   |   |

#### ผลการด้นหาเพือ บันทึก/แก้ไข/ลบ ข้อมูลรางวัล

| เลขทะเบียนนัก<br>ศึกษา | ชื่อ-นามสกุล        | สาขาวิชา                                  | ชื่อผลงาน                                                                                                    | ชื่อรางวัลที่ได้รับ                        | ชื่อองค์กรที่ให้<br>รางวัล | วันที่รับ<br>รางวัล   | ประเภทของ<br>ประกาศ<br>เกียรติคุณยกย่อง/<br>รางวัล       | ระดับ<br>ของการ<br>ประกาศ<br>รางวัล | เข้า<br>ดู |                  |
|------------------------|---------------------|-------------------------------------------|----------------------------------------------------------------------------------------------------|--------------------------------------------|----------------------------|-----------------------|----------------------------------------------------------|-------------------------------------|------------|------------------|
|                        | นุชนาถ แผ่นคำ       | วิทยาศาสตร์การ<br>แพทย์<br>วิทยาศาสตร์การ |                                                                                                    |                                            |                            |                       |                                                          |                                     |            | เข้าดูเพื่อ<br>~ |
|                        | LVIN                | งทยาศาสตรการ<br>แพทย์                     |                                                                                                    |                                            |                            |                       |                                                          |                                     |            | บนท่กข้อมูล      |
| 4611030018             | ปัยนุช ยอดสม<br>สวย | วิทยาศาสตร์การ<br>แพทย์                   | The Effect of Ascetics Exercise Program on<br>the Physical Performance of the Elderly in<br>Tambon Kukot, Lam Luk Ka District, Pathum<br>Thani Province. | วิทยานิทนธ์ดีเด่น ประจำปีการ<br>ศึกษา 2548 | มหาวิทยาลัยธรรม<br>ศาสตร์  | 30<br>สิงหาคม<br>2549 | ด้านวิชาการ วิชาชีพ<br>(รวมผลงานวิจัยและ<br>วิทยานิพนธ์) | ชาติ                                |            |                  |
| 4611030034             | พรเพ็ญ<br>กำนารายณ์ | วิทยาศาสตร์การ<br>แพทย์                   |                                                                                                    |                                            |                            |                       |                                                          |                                     |            |                  |
|                        |                     |                                           | ภาพ                                                                                                    | เที่ 63                                    |                            |                       |                                                          |                                     |            |                  |
|                        |                     |                                           |                                                                                                    |                                            |                            |                       |                                                          |                                     | เท็        | ขึ้มข้อมูล       |
|                        |                     |                                           |                                                                                                    |                                            |                            |                       |                                                          |                                     | 5          | างวัล            |

| รางวัลนักศึกษาบัณฑิตศึกษา                    |                                                       |                                                     | เพิ่มข้อมูลราง                    | วัลนักศึกษา  |
|----------------------------------------------|-------------------------------------------------------|-----------------------------------------------------|-----------------------------------|--------------|
| ล่าดับรางวัล :                               | 1                                                     |                                                     |                                   | [ແກ້ໄข] [ລນ] |
| ปีการศึกษาที่ได้รับรางวัล :                  |                                                       | ชั้นปีที่กำลังศึกษา(นศ.) :                          | 1                                 |              |
| ชื่อผลงาน :                                  | The Effect of Ascetics Exer<br>Pathum Thani Province. | cise Program on the Physical Performance of the Eld | lerly in Tambon Kukot, Lam Luk Ka | District,    |
| ชื่อรางวัลที่ได้รับ :                        | วิทยานิพนธ์ดีเด่น ประจำปีการ                          | ศึกษา 2548                                          |                                   |              |
| ชื่อองค์กรที่ให้รางวัล :                     | มหาวิทยาลัยธรรมศาสตร์                                 |                                                     |                                   |              |
| วันที่รับรางวัล :                            | 30 สิงหาคม 2549                                       | เกณฑ์ สกอ. :                                        |                                   |              |
| ประเภทของประกาศ<br>เกียรติคุณยกย่อง/รางวัล : | ด้านวิชาการ วิชาชีพ (รวมผลง<br>วิทยานิพนธ์)           | านวิจัยและ<br>ระดับของการประกาศรางวัล :             | ชาติ                              |              |
|                                              |                                                       |                                                     |                                   |              |

| ายละเอียดรางวัลที่ได้รับ                 |                                                     |
|------------------------------------------|-----------------------------------------------------|
| ปีการศึกษาที่รับรางวัล :                 | 2554                                                |
| ชั้นปีที่กำลังศึกษาของนักศึกษา :         | 4                                                   |
| ชื่อผลงาน :                              | ทดสอบทำคู่มือ                                       |
| ชื่อรางวัลที่ได้รับ :                    | ทดสอบทำคุ่มือ                                       |
| ชื่อองค์กรที่ให้รางวัล :                 | ทดสอบทำคุ่มือ                                       |
| วันที่รับรางวัล :                        | 1 กันยายน 2552                                      |
| ประเภทของประกาศเกียรติคุณยกย่อง/รางวัล : | ด้ำนวิชาการ วิชาชิพ (รวมมลงานวิจัยและวิทยานิพนย์) 💌 |
| ระดับของการประกาศรางวัล :                | ชาติ 💌                                              |
|                                          | 🗹 เกฏเข้าสุดอ                                       |
|                                          | บันทึก 4                                            |

ภาพที่ 65

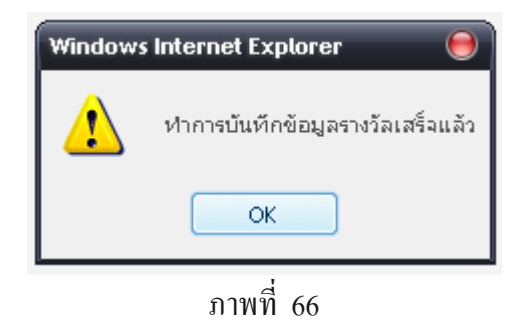

### 5.2 เมนูข้อมูลรางวัล / แก้ไข

- 1. เลือกเมนูนักศึกษา
- 2. ค้นหาข้อมูลรางวัล
- 3. แสดงผลการค้นหาข้อมูลรางวัล
- 4. เมื่อแก้ไขข้อมูลรางวัลเรียบร้อยแล้วกคปุ่มบันทึกเพื่อบันทึกข้อมูล

| ผู้สมัคร                  | เข้าศึกษา 🔻 นักศึกษา 🔻 วิ     | ทยานิพนธ์ 🔻 บทความ    | <ul> <li>รางวัลนักศึกษา</li> </ul>              | ▼ อาจารย์ ▼                                 | FTES 🔻                      | ตัวบ่งชื่อื่นๆ |   |
|---------------------------|-------------------------------|-----------------------|-------------------------------------------------|---------------------------------------------|-----------------------------|----------------|---|
| <b>คณะเ</b><br>มหาวิทย    | IWNยศาสตร์<br>ยาลัยธรรมศาสตร์ |                       | 1 ปริญญาโท<br>ปริญญาเอก ไปดีดู<br>คณ            | วนรับสู่<br><b>I:IIWNยF</b><br>มหาวิทยาลัยธ | <b>เาสตร์</b><br>รรมศาสตร์  |                |   |
| รายงาน                    |                               | ข้                    | ้อมูลรางวัล นักศึกษ <sup>ะ</sup><br>คณะแพทยศาสต | าปริญญาโท/ระ<br>เร มหาวิทยาลัย              | ดับบัณฑิตศึกม<br>ธรรมศาสตร์ | ษา             |   |
| รายงานดิวบงชิ             |                               |                       |                                                 |                                             |                             |                |   |
| รายงานผู้สมัครเข้าศึกษา 🕨 | y                             |                       |                                                 |                                             |                             |                |   |
| รายงานนักศึกษา 🕨          | — คนหาขอมูล                   |                       |                                                 |                                             |                             |                |   |
| รายงานวิทยานิพนธ์ 🕨 🕨     | เลขทะเบียนนักศึกษา :          |                       |                                                 |                                             | ปีการศึกษาที่เข้า :         |                | 2 |
| รายงานตีพิมพ์บทความ 🕨     | ชื่อ :                        |                       |                                                 |                                             | นามสกุล :                   |                |   |
| รายงานรางวัล 🕨 🕨          | หลักสูตร :                    | วิทยาศาสตรมหาบัณฑิต 🔻 |                                                 |                                             | สาขาวิชา :                  | ไม่ระบุ        | - |
| รายงานอาจารย์หลักสูตร 🕨   | กลุ่มวิชา/สาขา :              | ไม่ระบุ               | •                                               |                                             | ภาคการศึกษา :               | ไม่ระบุ 🔻      |   |
| รายงานหลักสูตรมาตรฐาน     |                               |                       |                                                 |                                             |                             |                |   |
| รายงานข้อมูล FTES         |                               |                       |                                                 | ด้แหา                                       |                             |                |   |
|                           |                               | Í                     | กาพที่ 67                                       | $\smile$                                    |                             |                |   |

#### ผลการค้นหาเพือ บันทีก/แก้ไข/ลบ ข้อมูลรางวัล

| เลขทะเบียนนัก<br>ศึกษา | ชื่อ-นามสกุล        | สาขาวิชา                | ชื่อผลงาน                                                                                                    | ชื่อรางวัลที่ได้รับ                        | ชื่อองค์กรที่ให้<br>รางวัล | วันที่รับ<br>รางวัล   | ประเภทของ<br>ประกาศ<br>เกียรติคุณยกย่อง/<br>รางวัล       | ระดับ<br>ของการ<br>ประกาศ<br>รางวัล | เข้า<br>ดู |
|------------------------|---------------------|-------------------------|----------------------------------------------------------------------------------------------------|--------------------------------------------|----------------------------|-----------------------|----------------------------------------------------------|-------------------------------------|------------|
|                        | นุชนาถ แผ่นคำ       | วิทยาศาสตร์การ<br>แพทย์ |                                                                                                    |                                            |                            |                       |                                                          |                                     | ≞          |
|                        | กรกนก พรหม<br>เทพ   | วิทยาศาสตร์การ<br>แพทย์ |                                                                                                    |                                            |                            |                       |                                                          | 3                                   |            |
| 4611030018             | ปียนุช ยอดสม<br>สวย | วิทยาศาสตร์การ<br>แพทย์ | ทดสอบทำคู่มือ                                                                                                    | ทดสอบทำคู่มือ                              | ทดสอบทำคู่มือ              | 01<br>กันยายน<br>2552 | ด้านวิชาการ วิชาชีพ<br>(รวมผลงานวิจัยและ<br>วิทยานิพนธ์) | ชาติ                                | 0          |
| 4611030018             | ปียนุช ยอดสม<br>สวย | วิทยาศาสตร์การ<br>แพทย์ | The Effect of Ascetics Exercise Program on<br>the Physical Performance of the Elderly in<br>Tambon Kukot, Lam Luk Ka District, Pathum<br>Thani Province. | วิทยานิพนธ์ดีเด่น ประจำปีการ<br>ศึกษา 2548 | มหาวิทยาลัยธรรม<br>ศาสตร์  | 30<br>สิงหาคม<br>2549 | ด้านวิชาการ วิชาชีพ<br>(รวมผลงานวิจัยและ<br>วิทยานิพนธ์) | ชาติ                                | 8          |

ภาพที่ 68

| รางวัลนักศึกษาบัณฑิตศึกษา                    |                                                                  |                                                      | เพิ่มข้อมูลรางวัลนักศึกษา       |
|----------------------------------------------|------------------------------------------------------------------|------------------------------------------------------|---------------------------------|
| ลำดับรางวัล :                                | 1                                                                |                                                      | [ແກ້ໄข] [ລາ                     |
| ปีการศึกษาที่ได้รับรางวัล :                  |                                                                  | ชั้นปีที่กำลังศึกษา(นศ.) :                           | 1                               |
| ชื่อผลงาน :                                  | The Effect of Ascetics Exercise Progra<br>Pathum Thani Province. | m on the Physical Performance of the Elderly in Tamb | oon Kukot, Lam Luk Ka District, |
| ชื่อรางวัลที่ได้รับ :                        | วิทยานิพนธ์ดีเด่น ประจำปีการศึกษา 2548                           | 3                                                    |                                 |
| ชื่อองค์กรที่ให้รางวัล :                     | มหาวิทยาลัยธรรมศาสตร์                                            |                                                      |                                 |
| วันที่รับรางวัล :                            | 30 สิงหาคม 2549                                                  | เกณฑ์ สกอ. :                                         |                                 |
| ประเภทของประกาศ<br>เกียรติคุณยกย่อง/รางวัล : | ด้านวิชาการ วิชาชีพ (รวมผลงานวิจัยและ<br>วิทยานิพนธ์)            | ระดับของการประกาศรางวัล :                            | ชาติ                            |
| ลำดับรางวัล :                                | 2                                                                |                                                      | [ແກ້ໄข]][ລາ                     |
| ปีการศึกษาที่ได้รับรางวัล :                  | 2554                                                             | ชั้นปีที่กำลังศึกษา(นศ.) :                           | 4                               |
| ชื่อผลงาน :                                  | ทดสอบทำคู่มือ                                                    |                                                      |                                 |
| ชื่อรางวัลที่ได้รับ :                        | ทดสอบทำคู่มือ                                                    |                                                      |                                 |
| ชื่อองค์กรที่ให้รางวัล :                     | ทดสอบทำคู่มือ                                                    |                                                      |                                 |
| วันที่รับรางวัล :                            | 01 กันยายน 2552                                                  | เกณฑ์ สกอ. :                                         | <b>O</b>                        |
| ประเภทของประกาศ<br>เกียรติคุณยกย่อง/รางวัล : | ด้านวิชาการ วิชาชีพ (รวมผลงานวิจัยและ<br>วิทยานิพนธ์)            | ระดับของการประกาศรางวัล :                            | ชาติ                            |

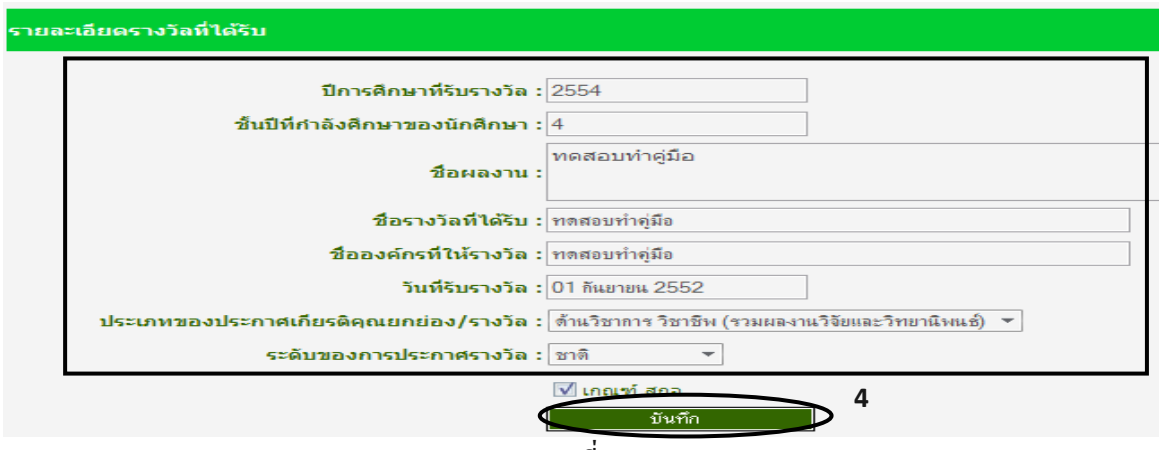

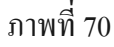

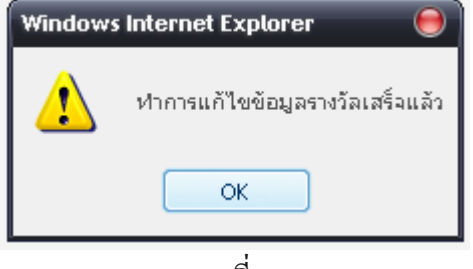

ภาพที่ 71

## 5.3 เมนูข้อมูลรางวัล /ลบ

- 1. เลือกเมนูนักศึกษา
- 2. ค้นหาข้อมูลรางวัลเพื่อ ลบ ข้อมูลรางวัล
- 3. แสดงผลการค้นหาเพื่อ ลบ ข้อมูลรางวัล
- 4. ลบข้อมูลรางวัล

| ผู้สมั                                                          | ครเข้าศึกษา 🔻                  | นักศึกษา 🔻         | วิทยานิพนธ์ 🔻   | บทความ    | <ul> <li>รางวัลนักศึกษา</li> </ul> | * อาจา                   | ú ▼                | FTES                  | <ul> <li>ดัวบ่งชี้อื่นๆ</li> </ul> |  |
|-----------------------------------------------------------------|--------------------------------|--------------------|-----------------|-----------|------------------------------------|--------------------------|--------------------|-----------------------|------------------------------------|--|
| คณะแพทยศาสตร์<br>มหาวิทยาลัยธรรมศาสตร์<br>มหาวิทยาลัยธรรมศาสตร์ |                                |                    |                 |           |                                    |                          |                    |                       |                                    |  |
| รายงาน<br>รายงานตัวบ่งชื้                                       |                                |                    |                 | ข้อม      | มูลรางวัล นักศึกษ<br>คณะแพทยศาส    | ษาปริญญาโ<br>ตร์ มหาวิทย | ท/ระดัง<br>เาลัยธร | บบัณฑิตศี<br>รมศาสตร์ | ักษา<br>เ                          |  |
| รายงานผู้สมัครเข้าศึกษา 🕨                                       |                                |                    |                 |           |                                    |                          |                    |                       |                                    |  |
| รายงานนักศึกษา                                                  | <ul> <li>ค้นหาข้อมู</li> </ul> | a                  |                 |           |                                    |                          |                    |                       |                                    |  |
| รายงานวิทยานิพนธ์ 🛛                                             |                                | เลขทะเบียนนักศึกษา | n :             |           |                                    |                          |                    | ปีการศึกษาที่เ        | ข้า :                              |  |
| รายงานตีพิมพ์บทความ                                             |                                | ชื่อ               | n :             |           |                                    |                          |                    | นามสถ                 | ງລ :                               |  |
| รายงานรางวัล                                                    |                                | หลักสูตร           | ร: วิทยาศาสตรมห | าบัณฑิต 🔻 |                                    |                          |                    | สาขาวิร               | ชา : ไม่ระบุ                       |  |
| รายงานอาจารย์หลักสูตร                                           |                                | กลุ่มวิชา/สาขา     | า : ไม่ระบุ     |           | -                                  |                          |                    | ภาคการศึก             | ษา : ไม่ระบุ 🔻                     |  |
| รายงานหลักสูตรมาตรฐาน<br>รายงานข้อมูล FTES                      | -                              |                    |                 |           |                                    | ด้นหา                    |                    |                       |                                    |  |
| ภาพที่ 72                                                       |                                |                    |                 |           |                                    |                          |                    |                       |                                    |  |

#### ผลการด้นหาเพือ บันทึก/แก้ไข/ลบ ข้อมูลรางวัล

| เลขทะเบียนนัก<br>ศึกษา | ชื่อ-นามสกุล        | สาขาวิชา                | ชื่อผลงาน                                                                                                    | ชื่อรางวัลที่ได้รับ                        | ชื่อองค์กรที่ให้<br>รางวัล | วันที่รับ<br>รางวัล   | ประเภทของ<br>ประกาศ<br>เกียรติคุณยกย่อง/<br>รางวัล       | ระดับ<br>ของการ<br>ประกาศ<br>รางวัล | เข้า<br>ดู |           |
|------------------------|---------------------|-------------------------|----------------------------------------------------------------------------------------------------|--------------------------------------------|----------------------------|-----------------------|----------------------------------------------------------|-------------------------------------|------------|-----------|
|                        | นุชนาถ แผ่นคำ       | วิทยาศาสตร์การ<br>แพทย์ |                                                                                                    |                                            |                            |                       |                                                          |                                     |            | เข้าดูเพ็ |
|                        | กรกนก พรหม<br>เทพ   | วิทยาศาสตร์การ<br>แพทย์ |                                                                                                    |                                            |                            |                       |                                                          |                                     |            | ลบข้อะ    |
| 4611030018             | ปียนุช ยอดสม<br>สวย | วิทยาศาสตร์การ<br>แพทย์ | The Effect of Ascetics Exercise Program on<br>the Physical Performance of the Elderly in<br>Tambon Kukot, Lam Luk Ka District, Pathum<br>Thani Province. | วิทยานิพนธ์ดีเด่น ประจำปีการ<br>ศึกษา 2548 | มหาวิทยาลัยธรรม<br>ศาสตร์  | 30<br>สิงหาคม<br>2549 | ด้านวิชาการ วิชาชีพ<br>(รวมผลงานวิจัยและ<br>วิทยานิพนธ์) | ชาติ                                |            |           |
| 4611030018             | ปียนช ยอดสม<br>สวย  | วิทยาศาสตร์การ<br>แพทย์ | ทดสอบทำคู่มือ                                                                                                    | ทดสอบทำคู่มือ                              | ทดสอบทำคู่มือ              | 01<br>กันยายน<br>2552 | ด้านวิชาการ วิชาชีพ<br>(รวมผลงานวิจัยและ<br>วิทยานิทนธ์) | ชาติ                                | e          |           |
|                        |                     |                         |                                                                                                    |                                            |                            |                       |                                                          |                                     |            |           |

| รางวัลนักศึกษาบัณฑิตศึกษา                    |                                                           |                                                | เพิ่มข้อมูลรางวัลนักศึกษา                  |
|----------------------------------------------|-----------------------------------------------------------|------------------------------------------------|--------------------------------------------|
| สำดับรางวัล :                                | 1                                                         |                                                | [ແກ້ໄข] [ລນ                                |
| ปีการศึกษาที่ได้รับรางวัล :                  |                                                           | ชั้นปีที่กำลังศึกษา(นศ.) :                     | 1                                          |
| ชื่อผลงาน :                                  | The Effect of Ascetics Exercise<br>Pathum Thani Province. | Program on the Physical Performance of the Eld | erly in Tambon Kukot, Lam Luk Ka District, |
| ชื่อรางวัลที่ได้รับ :                        | วิทยานิพนธ์ดีเด่น ประจำปีการศึกบ                          | ษา 2548                                        |                                            |
| ชื่อองค์กรที่ให้รางวัล :                     | มหาวิทยาลัยธรรมศาสตร์                                     |                                                |                                            |
| วันที่รับรางวัล :                            | 30 สิงหาคม 2549                                           | เกณฑ์ สกอ. :                                   |                                            |
| ประเภทของประกาศ<br>เกียรติคุณยกย่อง/รางวัล : | ด้านวิชาการ วิชาชีพ (รวมผลงานวิ<br>วิทยานิพนธ์)           | <sup>จัยและ</sup> ระดับของการประกาศรางวัล :    | ชาติ                                       |
| ลำดับรางวัล :                                | 2                                                         |                                                | [ແກ້ໄຊ] [ຄນ                                |
| ปีการศึกษาที่ได้รับรางวัล :                  | 2554                                                      | ชั้นปีที่กำลังศึกษา(นศ.) :                     | 4                                          |
| ชื่อผลงาน :                                  | ทดสอบทำคู่มือ                                             |                                                |                                            |
| ชื่อรางวัลที่ได้รับ :                        | ทดสอบทำคู่มือ                                             |                                                |                                            |
| ชื่อองค์กรที่ให้รางวัล :                     | ทดสอบทำคู่มือ                                             |                                                |                                            |
| วันที่รับรางวัล :                            | 01 กันยายน 2552                                           | เกณฑ์ สกอ. :                                   | <b>O</b>                                   |
| ประเภทของประกาศ<br>เกียรติคุณยกย่อง/รางวัล : | ด้านวิชาการ วิชาชีพ (รวมผลงานวิ<br>วิทยานิพนธ์)           | <sup>จัยและ</sup> ระดับของการประกาศรางวัล :    | ชาติ                                       |
|                                              | រ៍                                                        | กาพที่ 74                                      |                                            |

| <ul> <li>ลบข้อมูลการรับรางวัลนักศึกษา</li> <li>ย้อนกลับ</li> </ul>                                   |
|----------------------------------------------------------------------------------------------------|
| รายละเอียดรางวัลที่ได้รับ                                                                            |
| ปีที่สาเร็จการศึกษา/ขึ้นปีที่กำลังศึกษา : 2554                                                       |
| <b>ชื่อรางวัลที่ได้รับ :</b> ทดสอบทำคู่มือ                                                           |
| <b>ชื่อองค์กรที่ให้รางวัล</b> : ทดสอบทำคู่มือ                                                        |
| วันที่รับรางวัล : 01/09/2009 🛛 🚟 🖛                                                                   |
| <b>ประเภทของประกาศเกียรติคุณยกย่อง/รางวัล :</b> (ต้านวิชาการ วิชาชีพ (รวมผลงานวิจัยและวิทยานิพนซ์) 💌 |
| ระดับของการประกาศรางวัล : ชาติ 💌                                                                     |
| ภาพที่ 75                                                                                            |

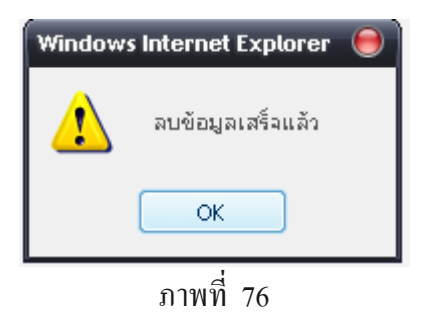

## 6. เมนูอาจารย์ประจำหลักสูตร มีคังต่อไปนี้

- 6.1 เมนูข้อมูลอาจารย์ประจำหลักสูตร / บันทึก
  - 1. เลือกเมนูอาจารย์
  - 2. เลือกเมนูบันทึกเพื่อบันทึกข้อมูลอาจารย์ประจำหลักสูตร
  - บันทึกข้อมูลอาจารย์
  - 4. เมื่อบันทึกข้อมูลอาจารย์เรียบร้อยแล้วกคปุ่มบันทึกเพื่อบันทึกข้อมูล

| <sub>ผู้สมค</sub><br>คณะ<br>มหาวิท                           | <sup>รเข้าศึกษา</sup><br>IIWN8<br>ยาลัยธร | * <sup>นักศึกษา</sup><br>เศาสตร์<br>รรมศาสตร์   | <ul> <li>ริทยานิพนธ์</li> </ul>                                         | บทความ 🝷                    | รางวัลนักศึกษา<br>ยินดีต่อเ<br>คณะ      | อาจารย์<br>ปริญญาโห มี<br>ปริญญาเอก ม<br>เก้<br>เมื่อ<br>เมื่อ<br>เมา<br>เม้<br>เมื่อ<br>เมา<br>เมื่อ<br>เมื่อ<br>เม้<br>เมื่อ<br>เมื่อ<br>เมื่อ<br>เมื่อ<br>เมื่อ<br>เมื่อ<br>เมื่อ<br>เมื่อ<br>เมื่อ<br>เมื่อ<br>เมื่อ<br>เมื่อ<br>เมื่อ<br>เมื่อ<br>เมื่อ<br>เมื่อ<br>เมื่อ<br>เมื่อ<br>เมื่อ<br>เมื่อ<br>เม้<br>เม้า<br>เม้า<br>เม้<br>เม้า<br>เม้า<br>เม้า<br>เม้า<br>เม้า<br>เม้า<br>เม้า<br>เม้า<br>เม้า<br>เม้า<br>เม้า<br>เม้า<br>เม้า<br>เม้า<br>เม้า<br>เม้า<br>เป็า<br>เม้า<br>เม้า<br>เม้า<br>เม้า<br>เม้า<br>เม้า<br>เม้า<br>เม้า<br>เม้า<br>เม้า<br>เม้า<br>เม้า<br>เม้า<br>เม้า<br>เม้า<br>เม้า<br>เม้า<br>เม้า<br>เม้า<br>เม้า<br>เม้า<br>เม้า<br>เป้า<br>เม้า<br>เม้า<br>เป้า<br>เป้า<br>เม้า<br>เม้า<br>เม้า<br>เม้า<br>เม้า<br>เม้า<br>เม้า<br>เม้า<br>เม้า<br>เม้า<br>เม้า<br>เม้า<br>เม้า<br>เป้า<br>เม้า<br>เม้า<br>เม้า<br>เม้า<br>เม้า<br>เม้า<br>เม้า<br>เม้า<br>เม้า<br>เม้า<br>เม้า<br>เม้า<br>เม้า<br>เม้า<br>เม้า<br>เม้า<br>เม้า<br>เม้า<br>เม้า<br>เม้า<br>เม้า<br>เม้า<br>เม้า<br>เม้า<br>เม้า<br>เม้า<br>เม้า |                                                             | ด้วบ่งขี้อื่นๆ                                                         |      |   |
|--------------------------------------------------------------|-------------------------------------------|-------------------------------------------------|-------------------------------------------------------------------------|-----------------------------|-----------------------------------------|----------------------------------------------------------------------------------------------------|-------------------------------------------------------------|------------------------------------------------------------------------|------|---|
| รายงาน<br>รายงานตัวบ่งชื่                                    |                                           |                                                 |                                                                         | รายชื่ออา<br>ศ              | UI<br>จารย์ประจำหลักสู<br>งณะแพทยศาสตร์ | <u>ำาวิทยาลัย</u> ธร<br>ลร ปริญญาโท,<br>มหาวิทยาลัยธ                                                                                                    | <del>รบศาสตร</del><br>/ระดับบัณฑิต<br>รรมศาสตร์             | ดีกษา                                                                  |      |   |
| รายงานนักศึกษา ►<br>รายงานนักศึกษา ►                         | - เพิ่มข้อ                                | มูลรายชื่ออาจารย์-                              | ດຄາງໜີ່:                                                                | เกตขักนอ ▼                  |                                         |                                                                                                    |                                                             |                                                                        |      | 7 |
| รายงานดีพิมพ์บทความ → รายงานรางวัล → รายงานอาจารย์หลักสูตร → |                                           | ต่าแห                                           | รู้ขึ้อ:<br>ชื่อ:<br>น่งวิชาการ:กรุณาเลื                                | อกข้อมูล 🔻                  |                                         |                                                                                                    | นาม<br>ดำแ                                                  | สกุล :<br>หน่ง : กรุณาเลือกข้อม                                        | jn ▼ | 3 |
| รายงานหลักสูตรมาตรฐาน<br>รายงานข้อมูล FTES                   |                                           | มีคก                                            | หลักสูตร : วิทยาศาสต<br>สถานภาพ : กรุณาเลื<br>เสมบัติเป็น :             | ารมหาบัณฑิต ▼<br>อกข้อมูล ▼ |                                         |                                                                                                    | สาขา<br>สถานะการเป็นอาจ<br>ที่ปรึกษาวิทยา<br>สถานะการป็นอาจ | เวิชา : กรุณาเลือกข้อม<br>การย์ :<br>นิพนธ์กรุณาเลือกข้อมูล<br>มารย์ : | jn   | * |
| รายงานดวามดืบหน้า                                            |                                           | อาจารย์ที่ปรึกษ<br>ปีที่ประกาศใ<br>คุณสมบัติอา: | เวิทยานิพนธ์ ่─-กรุณาเลีย<br>ข้หลักสูตร :<br>การย์ผู้สอน : ่─-กรุณาเลีย | กข้อมูล ▼<br>กข้อมูล ▼      |                                         | สถานะการทำหน้                                                                                                    | ผู้รับผิดชอบหลั<br>ภู่รับผิดชอบหลั                          | nสูตร (กรุณาเลือกข้อมูะ<br>กษา : กรุณาเลือก                            |      |   |
|                                                              |                                           |                                                 |                                                                         |                             |                                         | ันทึกข้อมูล 4                                                                                                    |                                                             |                                                                        |      |   |

ภาพที่ 77

## 6.2 เมนูข้อมูลอาจารย์ประจำหลักสูตร / แก้ไข

- 1. เลือกเมนูอาจารย์
- 2. เลือกเมนูแก้ไข
- 3. ค้นหาข้อมูลอาจารย์ประจำหลักสูตร
- แสดงผลการค้นหาเพื่อแก้ไขข้อมูล
- 4. เมื่อแก้ไขข้อมูลอาจารย์เรียบร้อยแล้วกคปุ่มบันทึกเพื่อบันทึกข้อมูล

| អ្វ័តវរ័คร                | ข้าศึกษา 🔻                   | นักศึกษา 🔻                     | วิทยานิพนธ์                                | • บทความ       | ·      | รางวัลนักศึกษา | <ul> <li>อาจารย์</li> <li>ปริญญาโห</li> </ul> | <ul> <li>FTES<br/>มันทึก.</li> </ul> | <b>-</b> ₫            | วบ่งขี้อื่นๆ  |   |
|---------------------------|------------------------------|--------------------------------|--------------------------------------------|----------------|--------|----------------|-----------------------------------------------|--------------------------------------|-----------------------|---------------|---|
|                           |                              |                                |                                            |                |        |                |                                               |                                      |                       |               |   |
| มหาวิทยาลัยธรรมศาสตร์     |                              |                                |                                            |                |        |                |                                               |                                      |                       |               |   |
| รายงาน                    |                              |                                |                                            | แก้ไขว         | โอมูลเ | อาจารย์หลักสุ  | เตร ปริญญาโเ                                  | ท/ระดับบัณฑิ                         | ตศึกษ                 | łn            |   |
| รายงานตัวบ่งชื่           |                              |                                |                                            |                | คณ     | ะแพทยศาสต      | ร์ มหาวิทยาลัย                                | บธรรมศาสตร์                          |                       |               |   |
| รายงานผู้สมัครเข้าศึกษา 🕨 |                              |                                |                                            |                |        |                |                                               |                                      |                       |               |   |
| รายงานนักศึกษา 🕨          | — <mark>ค้นหาข้อมูล</mark> - |                                |                                            |                |        |                |                                               |                                      |                       |               |   |
| รายงานวิทยานิพนธ์ 🕨 🕨     |                              | ค                              | ณวุฒิ : ไม่ช                               | ų <b>v</b>     |        |                |                                               |                                      |                       |               |   |
| รายงานตีพิมพ์บทความ 🕨     |                              |                                | ชื่อ :                                     |                |        |                |                                               | u                                    | เามสกุล :             | :             |   |
| รายงานรางวัล 🕨 🕨          |                              | ดำแหน่งวิว                     | ≀าการ : ไม่ระ                              | มุ *           |        |                |                                               | G                                    | ่าแหน่ง :             | : ไม่จะบุ 🔻   |   |
| รายงานอาจารย์หลักสูตร 🕨   |                              | หลั                            | กสูตร : วิทยาศา                            | สตรมหาบัณฑิต 🔻 | ]      |                |                                               | ส                                    | าขาวิชา :             | : ไม่ระบุ     | * |
| รายงานหลักสูตรมาตรฐาน     |                              | สถา                            | เภาพ : ไม่ช                                | ų ▼            |        |                |                                               | สถานะการเป็น<br>ที่ปรึกษาวิท         | อาจารย์ :<br>ยานิพนธ์ | ไม่มีข้อมูล 🔻 |   |
| รายงานข้อมูล FTES         | פרם                          | มีคุณสมบั<br>กรย์ที่ปรึกษาวิทย | ติเป็น :<br>านิพนธ์ <sup>ไม่มีข้อม</sup> ู | a 🔻            |        |                |                                               | สถานะการเป็น<br>ผู้รับผิดชอบ         | อาจารย์ :<br>หลักสูตร | ไม่มีข้อมูล 🔻 |   |
| รายงานความคืบหน้า         |                              | ปีที่ประกาศใช้หลั              | กสูตร :                                    |                |        |                |                                               |                                      |                       |               |   |
|                           | F                            | าณสมบัติอาจารย์เ               | งู้สอน : ไม่มีข้อม                         | a 🔻            |        |                | สถานะการทำเ                                   | หน้าที่อาจารย์ที่เป็นที              | ปรึกษา :              | ไม่มีข้อมูล   | ~ |
|                           |                              |                                |                                            |                |        |                | ค้นหา                                         |                                      |                       |               |   |

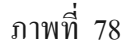

| ผลการดันหาเพื่อแก้ไขข้อมูล |                           |                    |              |                     |                     |                |       |          |  |  |
|----------------------------|---------------------------|--------------------|--------------|---------------------|---------------------|----------------|-------|----------|--|--|
| คุณวุฒิ                    | ชื่อ-นามสกุล              | ตำแหน่งวิชาการ     | ตำแหน่ง      | หลักสูตร            | สาขาวิชา            | สถานภาพ        | แก้ไข | เพอแก้ไข |  |  |
| ปริญญาเอก                  | บริสุทธิ์ แสนมโน หาญพานิช | อาจารย์            | ดร.แพทย์หญิง | วิทยาศาสตรมหาบัณฑิต | วิทยาศาสตร์การแพทย์ | ปฏิบัติงานจริง | แก้ไข |          |  |  |
| ปริญญาเอก                  | นงลักษณ์ ศรีวิไลเจริญ     | อาจารย์            | ดร.          | วิทยาศาสตรมหาบัณฑิต | วิทยาศาสตร์การแพทย์ | ลาทำงานวิจัย   | แก้ไข |          |  |  |
| ปริญญาโท                   | ภาสกร ศรีทิพย์สุโข        | รองศาสตราจารย์     | นายแพทย์     | วิทยาศาสตรมหาบัณฑิต | วิทยาศาสตร์การแพทย์ | ปฏิบัติงานจริง | แก้ไข |          |  |  |
| ปริญญาเอก                  | จรรยา ภัทรอาชาชัย         | ผู้ช่วยศาสตราจารย์ | ดร.          | วิทยาศาสตรมหาบัณฑิต | วิทยาศาสตร์การแพทย์ | ปฏิบัติงานจริง | แก้ไข |          |  |  |
| ปริญญาเอก                  | ศิริกุล มะโนจันทร์        | อาจารย์            | ดร.          | วิทยาศาสตรมหาบัณฑิต | วิทยาศาสตร์การแพทย์ | ปฏิบัติงานจริง | แก้ไข |          |  |  |

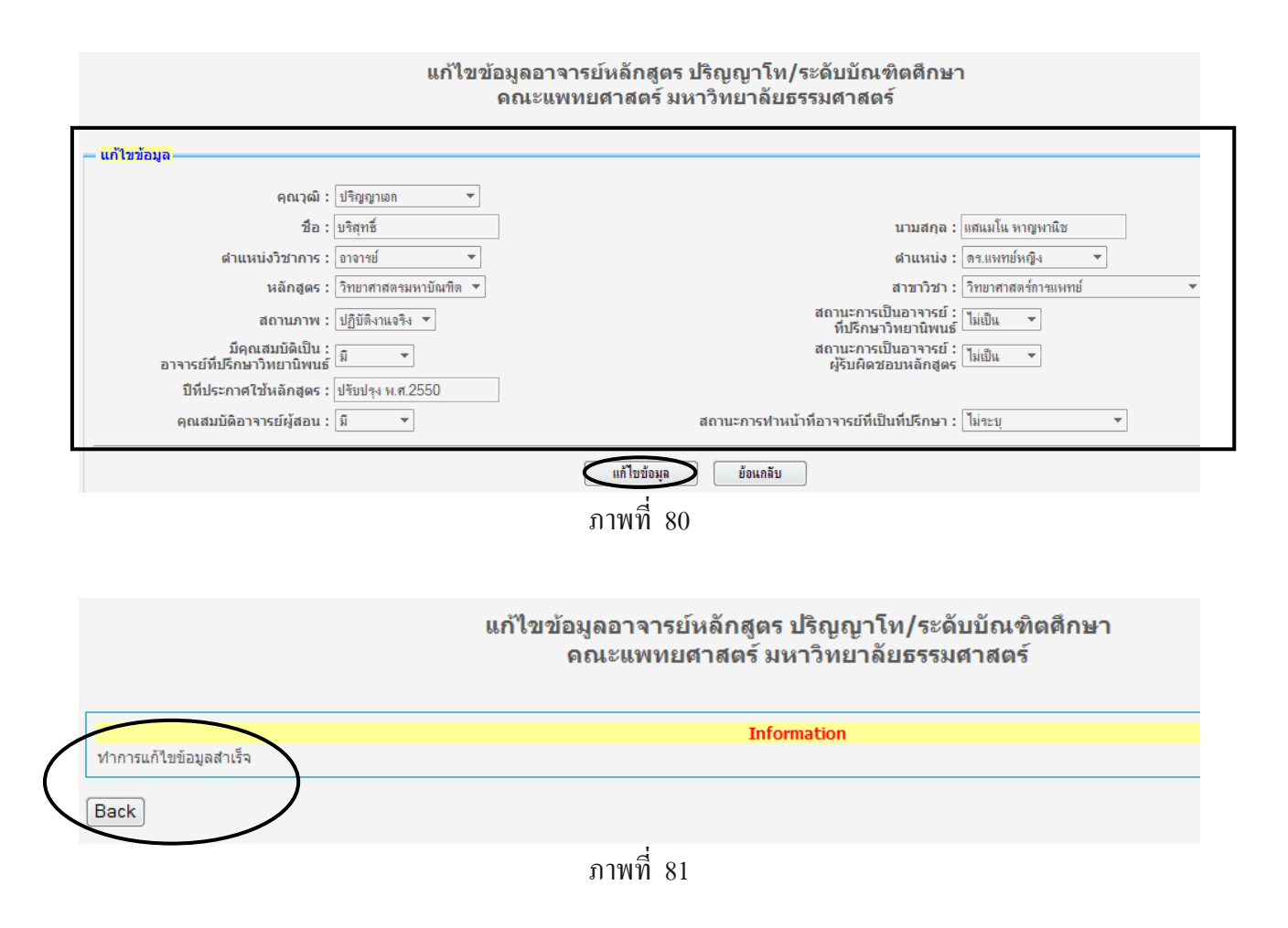

## 6.3 เมนูข้อมูลอาจารย์ประจำหลักสูตร / ลบ

- 1. เลือกเมนูอาจารย์
- 2. เลือกเมนูลบ
- 3. ค้นหาข้อมูลอาจารย์ประจำหลักสูตร
- 3. แสดงผลการค้นหาเพื่อลบข้อมูล
- 4. เลือกข้อมูลที่จะลบ และกคปุ่มลบข้อมูล

| รายงาน<br>รายงานตัวบ่งชื้                 |                           |                                  |                                         | ลบข้อ        | มูลอาจารย์หลัก<br>คณะแพทยศาส | ฐตร ปริญญาโเ<br>ตร์ มหาวิทยาส์ | ท/ระดับบัณฑิตศึก<br>จัยธรรมศาสตร์   | ษา                        |  |  |  |
|-------------------------------------------|---------------------------|----------------------------------|-----------------------------------------|--------------|------------------------------|--------------------------------|-------------------------------------|---------------------------|--|--|--|
| รายงานผู้สมัครเข้าศึกษา<br>รายงานนักศึกษา | •<br>• <mark>ค้นหา</mark> | ข้อมูล                           |                                         |              |                              |                                |                                     |                           |  |  |  |
| รายงานวิทยานิพนธ์                         | •                         |                                  | คุณวุฒิ : 🕂 ไม่ระบุ                     | <b>v</b>     |                              |                                |                                     |                           |  |  |  |
| รายงานดีพิมพ์บทความ                       | •                         |                                  | ชื่อ:                                   |              | ]                            |                                | นามส                                | វកុត :                    |  |  |  |
| รายงานรางวัล                              | •                         | ตำแห                             | น่งวิชาการ : ไม่ระบุ                    | <b>v</b>     |                              |                                | ดำแห                                | สน่ง:ไม่ระบุ 🔻            |  |  |  |
| รายงานอาจารย์หลักสูตร                     | F.                        |                                  | หลักสูตร: วิทยาศาสต                     | รมหาบัณฑิต 🔻 |                              |                                | สาขาวิ                              | วิชา : ไม่ระบุ 🔻          |  |  |  |
| รายงานหลักสูตรมาตรฐาน                     |                           |                                  | สถานภาพ : ไม่ระบุ                       | ▼            |                              |                                | สถานะการเป็นอาจ<br>ที่ปรึกษาวิทยานิ | ารย์ :<br>เพนธ์ ไม่ระบุ ▼ |  |  |  |
| รายงานข้อมูล FTES                         |                           | มีดุ <i>เ</i><br>อาจารย์ที่ปรึกษ | แสมบัติเป็น :<br>เวิทยาบิพบธ์ ไม่ระบุ ▼ |              |                              |                                | สถานะการเป็นอาจ<br>ผู้รับผิดชอบหลัย | ารย์:<br>ไม่ระบุ ▼        |  |  |  |
| รายงานความคืบหน้า                         |                           | ปีที่ประกาศ                      | ใช้หลักสูตร :                           |              | ]                            |                                | 1312111222111                       | 1403                      |  |  |  |
|                                           |                           | คุณสมบัติอา                      | จารย์ผู้สอน : ไม่ระบุ ▼                 |              | _                            | สถานะการเ                      | ทำหน้าที่อาจารย์ที่เป็นที่ปรึก      | าษา : ไม่ระบุ 💌           |  |  |  |
|                                           | ด้แทา                     |                                  |                                         |              |                              |                                |                                     |                           |  |  |  |
| ภาพที่ 82                                 |                           |                                  |                                         |              |                              |                                |                                     |                           |  |  |  |

#### ผลการด้นหาเพื่อลบข้อมูล

| ລາ | ຄຄາວໜຶ    | ชื่อ-นามสกอ               | สาแหน่งวิชาการ     | ต่าแหน่ง     | หลักสตร             | สาขาวิชา            | สถานภาพ        |
|----|-----------|---------------------------|--------------------|--------------|---------------------|---------------------|----------------|
|    | ปริญญาเอก | บริสุทธิ์ แสนมโน หาญพานิช | อาจารย์            | ดร.แพทย์หญิง | วิทยาศาสตรมหาบัณฑิต | วิทยาศาสตร์การแพทย์ | ปฏิบัติงานจริง |
|    | ปริญญาเอก | นงลักษณ์ ศรีวิไลเจริญ     | อาจารย์            | ดร.          | วิทยาศาสตรมหาบัณฑิต | วิทยาศาสตร์การแพทย์ | ลาทำงานวิจัย   |
|    | ปริญญาโท  | ภาสกร ศรีทิพย์สุโข        | รองศาสตราจารย์     | นายแพทย์     | วิทยาศาสตรมหาบัณฑิต | วิทยาศาสตร์การแพทย์ | ปฏิบัติงานจริง |
|    | ปริญญาเอก | จรรยา ภัทรอาชาชัย         | ผู้ช่วยศาสตราจารย์ | ดร.          | วิทยาศาสตรมหาบัณฑิต | วิทยาศาสตร์การแพทย์ | ปฏิบัติงานจริง |
|    | ปริญญาเอก | ศิริกุล มะโนจันทร์        | อาจารย์            | ดร.          | วิทยาศาสตรมหาบัณฑิต | วิทยาศาสตร์การแพทย์ | ปฏิบัติงานจริง |
|    |           |                           |                    | <u></u>      | <b>``</b>           |                     |                |

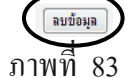